# Przypomnienia

Przypomnienia Cartrack umożliwiają użytkownikom dostosowanie i zautomatyzowanie przypomnień, które pozwolą im zaplanować serwisowanie pojazdów, odnawianie licencji i kontrole zasobów, aby wymienić te najważniejsze. Jest to korzystne dla skutecznego utrzymania floty, zwiększenia jej skuteczności, zmniejszenia kosztów utrzymania, uniknięcia kar i zapewnienia pełnej zgodności przez cały czas.

W tym poradniku omówimy następujące kwestie:

### 1. Przegląd floty

- Przeglądanie nadchodzących przypomnień
- Dodawanie nowych przypomnień floty
- Wyszukiwanie określonych przypomnień floty
- Edytowanie przypomnień floty
- Usuwanie przypomnień floty
- Usuwanie wszystkich przypomnień dla pojazdu
- Pobieranie przypomnień floty
- Dostosowywanie wyświetlanych przypomnień
- Dodawanie filtrów do przeglądu floty
- Dostosowywanie gęstości wyświetlania przeglądu floty

### 2. Przegląd kierowców

- Przeglądanie nadchodzących przypomnień
- Dodawanie nowych przypomnień dla kierowców
- Wyszukiwanie określonych przypomnień dla kierowców
- Edytowanie przypomnień dla kierowców
- Usuwanie przypomnień dla kierowców
- Usuwanie wszystkich przypomnień dla kierowcy
- Pobieranie przypomnień dla kierowców

### 3. Przegląd listy

- Wyszukiwanie określonych przypomnień
- Oznaczanie poszczególnych przypomnień jako ukończonych
- Oznaczanie wielu przypomnień jako ukończonych

# 1. Przegląd floty

Przegląd floty zapewnia dostęp do przypomnień opartych na wszystkich pojazdach we flocie.

|                                   | 🙆 너희 🖂<br>Dashboard Reports New Repo | ■ \$ 4 mm<br>rts MiFleet Delivery Carpool | I Let Let Let Let Let Let Let Let Let Let | :교백대의 🛐 🚗 🏧<br>rt Centre RUC Coaching Ma | intenance Admin |                | v 📲 📮 o 🔕             | CARTRACK TECHNOL |
|-----------------------------------|--------------------------------------|-------------------------------------------|-------------------------------------------|------------------------------------------|-----------------|----------------|-----------------------|------------------|
| Reminders                         |                                      |                                           |                                           |                                          |                 |                |                       |                  |
| Reminders                         |                                      |                                           |                                           |                                          |                 |                |                       |                  |
| FLEET OVERVIEW DRIVERS OVERVIEW   | V LIST                               |                                           |                                           |                                          |                 |                |                       |                  |
| III COLUMNS = FILTERS = DENSITY C | 2, SEARCH                            |                                           |                                           |                                          |                 |                | 🛨 DOWNLOAD 🗑 DELETE 🕂 | ADD REMINDER     |
| Vehicle                           | Service                              | Тутез                                     | Registration                              | Insurance                                | Oil change      | Road Tax       | Hazardous License     | Actions          |
| MDP2886                           | -3 628 km                            | 4 633 km                                  | 56 hours<br>-1 083 km                     | -82 days                                 | Not configured  | N/A            | Not configured        | 11               |
| JRY5911                           | -62 days                             | 9 974 km                                  | -1 296 km<br>41 hours                     | Not configured                           | 19 320 km       | Not configured | Not configured        | 2.1              |
| SK7773D                           | -1 day                               | Not configured                            | Not configured                            | 100 km                                   | Not configured  | Not configured | Not configured        | ✓ ■ Market       |
| BG650001                          | 15 km<br>2 days                      | Not configured                            | 100 km                                    | Not configured                           | Not configured  | Not configured | Not configured        | × 1 <sup>8</sup> |
| RUCEESG                           | 100 km                               | Not configured                            | Not configured                            | Not configured                           | Not configured  | Not configured | Not configured        | 2.1              |
| SMR3862KCART                      | Not configured                       | Not configured                            | -2 445 km<br>369 hours                    | Not configured                           | Not configured  | Not configured | Not configured        | Z 8              |
| JUR33120LD                        | Not configured                       | Not configured                            | -1 827 km<br>10 hours                     | Not configured                           | Not configured  | Not configured | Not configured        | Z 1              |
| CNSTEST                           | Not configured                       | Not configured                            | 97 km                                     | Not configured                           | Not configured  | Not configured | Not configured        | 2.1              |
| JSL9710                           | Not configured                       | Not configured                            | 97 km<br>56 hours                         | Not configured                           | Not configured  | Not configured | Not configured        | 11               |
| SLX2819Z                          | Not configured                       | Not configured                            | -1 349 km<br>-10 hours                    | Not configured                           | Not configured  | Not configured | Not configured        | 2.1              |
| JUV7245                           | Not configured                       | Not configured                            | -2 374 km<br>34 hours                     | Not configured                           | Not configured  | Not configured | Not configured        | × 1              |
|                                   |                                      |                                           |                                           |                                          |                 | Bows per       | page: 25 - 1-25 of 82 | < > >1           |

### Przeglądanie nadchodzących przypomnień

Przegląd kierowcy pozwala zobaczyć wszystkie statusy ustawionych przypomnień, podświetlając nadchodzące przypomnienia i pomagając szybko sprawdzić, czy przypomnienie dla konkretnego pojazdu zostało utworzone, bądź nie.

| À CARTRAC         | K rts New Reports   | \$ <del>\$</del><br>MiFleet Delivery | Carpool Vision        | Know the Driver Alert                    | Centre RUC     | Coaching Maintenance | Admin             | • •        | CARTRACK TECH  |         |
|-------------------|---------------------|--------------------------------------|-----------------------|------------------------------------------|----------------|----------------------|-------------------|------------|----------------|---------|
| Reminders         |                     |                                      |                       |                                          |                |                      |                   |            |                |         |
| Reminders         |                     |                                      |                       |                                          |                |                      |                   |            |                |         |
| FLEET OVERVIEW    | DRIVERS OVERVIEW    | LIST                                 |                       |                                          |                |                      |                   |            |                |         |
| III COLUMNS \Xi F | TILTERS 🔳 DENSITY Q | SEARCH                               |                       |                                          |                |                      | DOWNLOAD          | DELETE     | + ADD REMINDER |         |
| Vehicle           | Service             | Tyres                                | Registration          | There is no reminder configured for this | Oil change     | Road Tax             | Hazardous License | РТО Туре   | Actions        | ×       |
| JRY5911           | -64 days            | 9 879 km                             | -1 391 km<br>39 hours | Category                                 | 19 224 km      | Not configured       | Not configured    | 470 km     | / 1            | FEEDBAG |
| SMG1323X          | 194 km              | Not configured                       | Not configured        | Not configured                           | Not configured | Not configured       | Not configured    | 444 km     | Z 1            |         |
| SK7773D           | -3 days             | Not configured                       | Not configured        | 100 km                                   | Not configured | Not configured       | Not configured    | 500 km     | / I            |         |
| BG650001          | 15 km               | Not configured                       | 100 km                | Not configured                           | Not configured | Not configured       | Not configured    | 500 km     | / 1            |         |
|                   |                     |                                      |                       |                                          |                | Row                  | s per page: 25 👻  | 1-25 of 83 | < < > >        | і<br>І  |

## Wskazywanie przypomnień, które nie zostały ustawione

Not configured

Na stronie przeglądu floty, wskazuje, że przypomnienie nie zostało utworzone dla tego konkretnego pojazdu w konkretnej kategorii, ułatwiając wskazanie przypomnień, które nadal wymagają skonfigurowania.

Jeśli przypomnienie nie dotyczy określonego pojazdu, można kliknąć przycisk

Mark as non-applicable, a przypomnienie nie będzie już wyświetlane jako "nieskonfigurowane".

## Dodawanie nowych przypomnień floty

1. Aby dodać nowe przypomnienie kliknij przycisk

| Å     | ARTRACK           | Map List        | 🕐<br>Dashboard | Reports      | New Reports | \$<br>MiFleet                | <b>∳</b><br>Delivery | Earpool     | <b>U</b> ision | Know the Driver | Alert Centre | RUC       | <sub>с</sub> Ф | 4 <b>.</b> | 13 0     | Ô   | CARTRAC | к тесниоі<br>0003 |
|-------|-------------------|-----------------|----------------|--------------|-------------|------------------------------|----------------------|-------------|----------------|-----------------|--------------|-----------|----------------|------------|----------|-----|---------|-------------------|
| Remin | ders              |                 |                |              |             |                              |                      |             |                |                 |              |           |                |            |          |     |         |                   |
| Remi  | nders             |                 |                |              |             |                              |                      |             |                |                 |              |           |                |            |          |     |         |                   |
| FLEE  | T OVERVIEW DR     | IVERS OVER      | VIEW LIS       | т            |             |                              |                      |             |                |                 |              |           |                |            |          |     |         |                   |
|       | LUMNS \Xi FILTERS |                 | ry Q search    |              |             |                              |                      |             |                |                 |              | 4         | DOWNL          | OAD        | DELETE   | +   | ADD REM | INDER             |
|       | Vehicle           | Service         |                | Tyres        |             | Registration                 |                      | Insurance   |                | Oil change      | Roa          | ad Tax    |                | Hazard     | ous Lice | nse | Acti    | ions              |
|       | MDP2886           | -3 628          | km             | 4 633 km     |             | 56 hours<br>-1 083 km        |                      | -82 days    |                | Not configured  | N/A          | Á.        |                | Not cor    | nfigured |     | 1       | ш <               |
|       | JRY5911           | -62 day         | s              | 9 974 km     |             | <b>-1 296 km</b><br>41 hours |                      | Not configu | red            | 19 320 km       | Not          | configur  | ed             | Not cor    | nfigured |     | 1       | ¥.                |
|       | SK7773D           | -1 day          |                | Not configur | red         | Not configure                | d                    | 100 km      |                | Not configured  | l Not        | configure | ed             | Not cor    | nfigured |     | 1       | 1                 |
|       | BG650001          | 15 km<br>2 days |                | Not configur | red         | 100 km                       |                      | Not configu | red            | Not configured  | l Not        | configur  | ed             | Not cor    | nfigured |     | 1       | 1                 |
|       | RUCEESG           | 103 km          |                | Not configur | red         | Not configured               | d                    | Not configu | red            | Not configured  | l Not        | configur  | ed             | Not cor    | nfigured |     | 1       | T.                |
|       | SMR3862KCART      | Not cor         | ifigured       | Not configur | red         | -2 445 km<br>369 hours       |                      | Not configu | red            | Not configured  | l Not        | configur  | ed             | Not cor    | nfigured |     | 1       | ĩ                 |
|       |                   |                 |                |              |             |                              |                      |             |                |                 | Row          | s per pag | e: 25 🕶        | 1-25       | of 82    | <   | < >     | >1                |

Kontynuuj wykonując poniższe kroki:

| Create Fleet Reminder                                  |                                              |       |
|--------------------------------------------------------|----------------------------------------------|-------|
| Category                                               |                                              |       |
| PPLY TO                                                |                                              |       |
| All Vehicles     O Vehicles                            |                                              |       |
| 79 vehicles selected                                   |                                              |       |
| A This will override existing reminders for selection. |                                              |       |
| CHEDULE                                                |                                              |       |
| Criteria                                               |                                              |       |
| First reminder         Alert before                    |                                              |       |
| Repeat every         Stop repeating at                 |                                              |       |
| + ADD ANOTHER CRITERIA                                 |                                              |       |
| LERT NOTIFICATION                                      |                                              |       |
|                                                        |                                              |       |
| Category —                                             | •                                            |       |
| 2. Rozwiń                                              |                                              |       |
| wyświetlić istniejące kat                              | tegorie przypomnień. Kategorie te tworzą kol | lumny |

chcesz utworzyć nową kategorię, kliknij 🕀 Add New i dostosuj swoją kategorię. Ta kategoria będzie dostępna dla wszystkich przyszłych przypomnień.

siatki, więc najlepiej jest zachować spójność pod względem sposobu ich używania. Jeśli

### Kategorie:

| c Category        |  |
|-------------------|--|
|                   |  |
| Service           |  |
| Tyres             |  |
| Registration      |  |
| Insurance         |  |
| Oil change        |  |
| Road Tax          |  |
| Hazardous License |  |
| + Add New         |  |

3. Wybierz, czy przypomnienia mają dotyczyć wszystkich pojazdów, czy tylko konkretnych:

APPLY TO

| All Vehicles      | O Vehicles |  |
|-------------------|------------|--|
| 79 vehicles selec | ted        |  |

A This will override existing reminders for selection.

Uwaga: Jeśli zastosujesz przypomnienie do pojazdu lub kierowcy, który ma już ustawione przypomnienie dla danej kategorii, istniejące wcześniej przypomnienie zostanie zastąpione nowym.

- 3. Wybierz, kiedy przypomnienia mają się pojawiać.
  - a. Wybierz kryteria:

SCHEDULE

| Criteria           |   |
|--------------------|---|
|                    | • |
| Distance           |   |
| Hours of Operation |   |
| Date               |   |

b. Wypełnij określone informacje dotyczące przypomnienia w oparciu o wybrane kryteria.

c. Można również dodać więcej niż jedno kryterium, klikając przycisk

+ ADD ANOTHER CRITERIA 🕕

np. Można ustawić przypomnienie, aby pojazd wymagał serwisowania po osiągnięciu określonego przebiegu. Jednak pojazd będzie nadal wymagał serwisowania po pewnym czasie, nawet jeśli nie osiągnięto limitu przebiegu. W takim przypadku należy dodać kryteria dotyczące zarówno odległości, jak i daty.

#### Opcje przebytego dystansu:

| Distance                | -                      |
|-------------------------|------------------------|
| First reminder (km) – 0 | Alert before (km)      |
| Repeat every (km)       | Stop repeating at (km) |

- Pierwsze przypomnienie (km): Zdecyduj, po ilu kilometrach chcesz otrzymywać przypomnienia. Jest to wartość graniczna określająca, kiedy należy podjąć działanie. Na przykład, jeśli pojazd musi zostać serwisowany po przejechaniu 20 000 km, pierwsze przypomnienie zostanie ustawione na 20 000 km.
- Alert przed (km): Zdecyduj, jak szybko chcesz otrzymać przypomnienie przed przejechaniem przez pojazd określonego dystansu (np. otrzymaj przypomnienie 800 km przed przejechaniem przez pojazd 20 000 km).
- Powtarzaj co (km): Dodaj interwał przypomnień. Pokazuje to częstotliwość, z jaką należy podejmować działania. Na przykład, jeśli musisz oddawać pojazd do serwisu co 20 000 km, ustaw powtórzenie na 20 000 km. Należy pamiętać, że jest to częstotliwość po pierwszym przypomnieniu. Jeśli więc pojazd musi być serwisowany po przejechaniu 20 000 km, a następnie co 10 000 km, należy ustawić "Pierwsze przypomnienie" na 20 000 km, a "Powtarzaj co" na 10 000 km.
- Przestań powtarzać w (km): Po jakim dystansie chcesz przestać otrzymywać przypomnienia. Na przykład, jeśli nie musisz już wysyłać pojazdu do serwisu po przejechaniu 200 000 km, ustaw tę wartość na 200 000 km.

### Opcje godzin pracy:

| Criteria<br>Hours of Operation                                 | •                         |
|----------------------------------------------------------------|---------------------------|
| – First reminder (hours) – – – – – – – – – – – – – – – – – – – | Alert before (hours)      |
| Repeat every (hours)                                           | Stop repeating at (hours) |

 Pierwsze przypomnienie (godziny): Zdecyduj, po ilu godzinach chcesz otrzymywać przypomnienia. Jest to wartość graniczna określająca, kiedy należy podjąć działanie. Na przykład, jeśli pojazd wymaga przeglądu po 500 godzinach eksploatacji, pierwsze przypomnienie należy ustawić na 500 godzin.

- Alerty przed (godziny): Zdecyduj, jak wcześnie chcesz otrzymywać przypomnienie, zanim pojazd przejedzie określony czas. Na przykład, otrzymuj przypomnienie na 100 godzin przed upływem 500 godzin użytkowania pojazdu.
- Powtarzaj co (godziny): Dodaj interwał przypomnień. Pokazuje to częstotliwość, z jaką należy podejmować działania. Na przykład, jeśli musisz oddawać pojazd do serwisu co 500 godzin pracy, ustaw powtórzenie na 500 godzin. Należy pamiętać, że jest to częstotliwość po pierwszym przypomnieniu. Jeśli więc pojazd musi być serwisowany po 500 godzinach pracy, a następnie co 100 godzin, należy ustawić "Pierwsze przypomnienie" na 500 godzin, a "Powtarzaj co" na 100 godzin.
- Przestań powtarzać po (godziny): Zdecyduj, po ilu godzinach chcesz przestać otrzymywać przypomnienia. Na przykład, jeśli nie musisz już wysyłać pojazdu do serwisu po 1500 godzinach użytkowania, ustaw tę wartość na 1500 godzin.

### Opcje daty:

| Criteria — Date |      |   |               |      | • |
|-----------------|------|---|---------------|------|---|
| First reminder  |      |   | Alert before  | Days | • |
| Repeat ev       | Days | ▼ | Stop repeatin | g at |   |

- Pierwsze przypomnienie: Wybierz datę, od której chcesz otrzymywać pierwsze przypomnienia. Na przykład, jeśli chcesz otrzymywać przypomnienia 25 stycznia, ustaw tę datę jako pierwsze przypomnienie.
- Alert przed (dni): Zdecyduj, jak szybko chcesz otrzymywać przypomnienie przed określoną datą pierwszego przypomnienia. Na przykład, otrzymasz przypomnienie na 14 dni przed pierwszą datą przypomnienia, czyli 25 stycznia.
- Powtarzaj co (dni): Dodaj interwał przypomnień; pokazuje to częstotliwość, z jaką należy podejmować działania. Na przykład, jeśli musisz oddawać pojazd do serwisu co 50 dni roboczych, ustawisz powtarzanie na 50 dni. Należy pamiętać, że jest to częstotliwość po pierwszym przypomnieniu. Jeśli więc pojazd ma być serwisowany po przekroczeniu określonej daty, a następnie co 50 dni, należy ustawić "Pierwsze przypomnienie" na 25 stycznia, a "Powtarzaj co" na 50 dni.
- Przestań powtarzać w (dni): Po jakim czasie chcesz przestać otrzymywać przypomnienia. Na przykład, jeśli nie musisz już wysyłać pojazdu do serwisu po upływie określonej daty (np. 25 lipca), ustaw tę wartość na 25 lipca.

4. Zdecyduj, w jaki sposób chcesz otrzymywać powiadomienia o przypomnieniach – mailem, czy SMS-em.

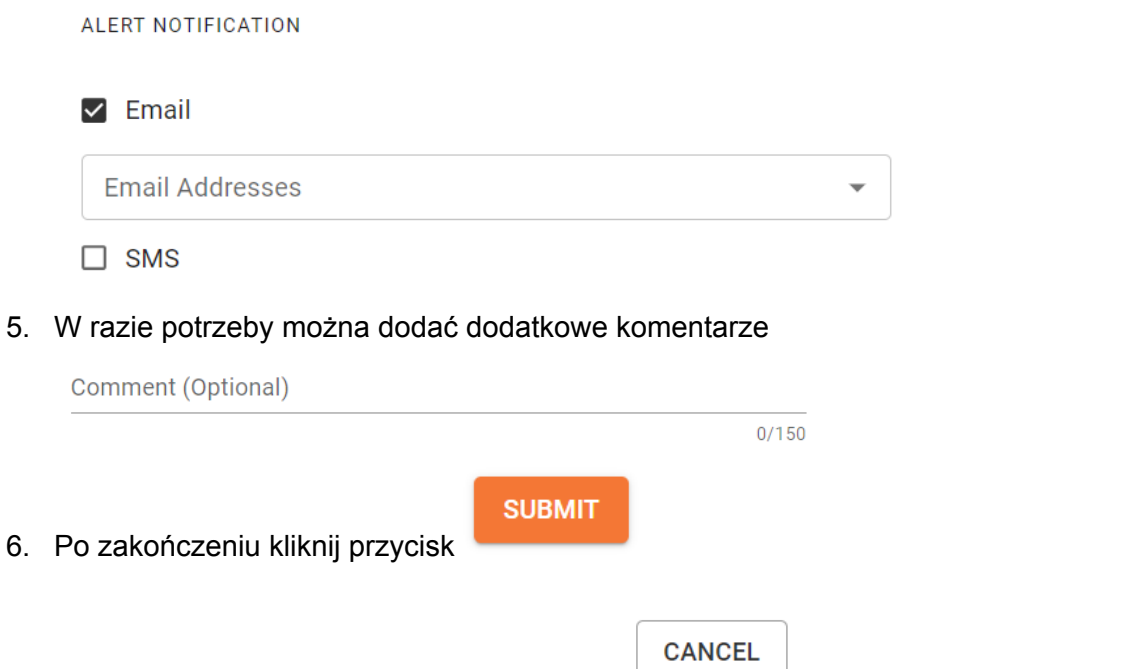

7. Istnieje też możliwość wybrania przycisku , który pozwala zatrzymać cały proces lub uruchomić go ponownie.

## Wyszukiwanie określonych przypomnień floty

| $\Diamond$ | CARTRACK       | Map List      | 🚯<br>Dashboard | Reports 1 | New Reports | \$<br>MiFleet | <b>4</b><br>Delivery C | arpool Vi    | sion Know th    | e Driver | Alert Centre | RUC | Coaching | ¥ <sup>□■10</sup><br>Maintenance | Admin   |          |                 | v 🖑           | P 6    | CART CART | TRACK TECHNOL |
|------------|----------------|---------------|----------------|-----------|-------------|---------------|------------------------|--------------|-----------------|----------|--------------|-----|----------|----------------------------------|---------|----------|-----------------|---------------|--------|-----------|---------------|
| Re         | minders        |               |                |           |             |               |                        |              |                 |          |              |     |          |                                  |         |          |                 |               |        |           |               |
| Rei        | minders        |               |                |           |             |               |                        |              |                 |          |              |     |          |                                  |         |          |                 |               |        |           |               |
|            | LEET OVERVIEW  | DRIVERS OVERV | IEW LIST       |           |             |               |                        |              |                 |          |              |     |          |                                  |         |          |                 |               |        |           |               |
|            | COLUMNS 👳 FILT | TERS 🔳 DENSIT | Q MDP2886      |           | ×           |               |                        |              |                 |          |              |     |          |                                  |         |          | ±               | OWNLOAD       | DELETE | + ADD F   | REMINDER      |
|            | Vehicle        |               | Service        |           | T           | Tyres         |                        | Reg          | istration       |          | Insurance    | e   |          | Oil char                         | ige     | Road Tax | Haz             | ardous Licens | e      |           | Actions       |
|            | MDP2886        |               | -3 628 km      |           | 4           | 4 633 km      |                        | 56 t<br>-1 0 | hours<br>183 km |          | -82 days     |     |          | Not cor                          | figured | N/A      | Not             | configured    |        |           | / =           |
|            |                |               |                |           |             |               |                        |              |                 |          |              |     |          |                                  |         |          |                 |               |        |           |               |
|            |                |               |                |           |             |               |                        |              |                 |          |              |     |          |                                  |         |          |                 |               |        |           | BACK          |
|            |                |               |                |           |             |               |                        |              |                 |          |              |     |          |                                  |         |          |                 |               |        |           | FEED          |
|            |                |               |                |           |             |               |                        |              |                 |          |              |     |          |                                  |         |          |                 |               |        |           |               |
|            |                |               |                |           |             |               |                        |              |                 |          |              |     |          |                                  |         |          |                 |               |        |           |               |
|            |                |               |                |           |             |               |                        |              |                 |          |              |     |          |                                  |         |          |                 |               |        |           |               |
|            |                |               |                |           |             |               |                        |              |                 |          |              |     |          |                                  |         |          |                 |               |        |           |               |
|            |                |               |                |           |             |               |                        |              |                 |          |              |     |          |                                  |         |          |                 |               |        |           |               |
|            |                |               |                |           |             |               |                        |              |                 |          |              |     |          |                                  |         |          |                 |               |        |           |               |
|            |                |               |                |           |             |               |                        |              |                 |          |              |     |          |                                  |         |          |                 |               |        |           |               |
|            |                |               |                |           |             |               |                        |              |                 |          |              |     |          |                                  |         |          | Davis and again | 25            | 1.1.41 |           |               |
|            |                |               |                |           |             |               |                        |              |                 |          |              |     |          |                                  |         |          | nows per page   | 20 ¥          | (-101) | IX X      | 2 21          |

- 1. Wprowadź numery rejestracyjne pojazdu w polu wyszukiwania.
- 2. Pojawi się właściwy pojazd wraz z przypomnieniami

# Edytowanie przypomnień floty

| CARTRACK Map Lis              | I 22a I∞<br>It Dashboard Reports № | lew Reports MiFleet Delive | ry Carpool Vision Know | 오페이 :프페이 물<br>/ the Driver Alert Centre RU | i 😂 🕬 🗙 🕬<br>C Coaching Maintenance | Admin          |                   | v 🚚 📮 e ⊗              | CARTRACK TECHNOL |
|-------------------------------|------------------------------------|----------------------------|------------------------|--------------------------------------------|-------------------------------------|----------------|-------------------|------------------------|------------------|
| Reminders                     |                                    |                            |                        |                                            |                                     |                |                   |                        |                  |
| FLEET OVERVIEW DRIVERS OVER   | RVIEW LIST                         |                            |                        |                                            |                                     |                |                   |                        |                  |
| III COLUMNS - FILTERS E DENSI | TY Q SEARCH                        |                            |                        |                                            |                                     |                | 1                 | DOWNLOAD               | DD REMINDER      |
| Vehicle                       | Service                            | Tyres                      | Registration           | Insurance                                  | Oil change                          | Road Tax       | Hazardous License | РТО Туре               | Actions          |
| JRY5911                       | -64 days                           | 9 879 km                   | -1 391 km<br>39 hours  | Not configured                             | 19 224 km                           | Not configured | Not configured    | 470 km                 | 11               |
| SMG1323X                      | 199 km                             | Not configured             | Not configured         | Not configured                             | Not configured                      | Not configured | Not configured    | 469 km                 | / 1              |
| SK7773D                       | -3 days                            | Not configured             | Not configured         | 100 km                                     | Not configured                      | Not configured | Not configured    | 500 km                 | FEEDBA           |
| BG650001                      | 15 km                              | Not configured             | 100 km                 | Not configured                             | Not configured                      | Not configured | Not configured    | 500 km                 | 2.1              |
| RUCEESG                       | 10 km                              | Not configured             | Not configured         | Not configured                             | Not configured                      | Not configured | Not configured    | 407 km                 | × 1              |
| JVR3089                       | Not configured                     | N/A                        | Not configured         | Not configured                             | Not configured                      | Not configured | Not configured    | 444 km                 | × *              |
| SMQ2644KCAN                   | Not configured                     | Not configured             | Not configured         | Not configured                             | Not configured                      | Not configured | Not configured    | 433 km                 | / =              |
| JSQ483                        | Not configured                     | Not configured             | Not configured         | Not configured                             | Not configured                      | Not configured | Not configured    | 468 km                 | × 1              |
| SLV6683G                      | Not configured                     | Not configured             | Not configured         | Not configured                             | Not configured                      | Not configured | Not configured    | 473 km                 | / 1              |
|                               |                                    |                            |                        |                                            |                                     |                | Rows per pag      | e: 25 🛩 1-25 of 83 🛛 🔾 | < > >I           |

1. Najedź kursorem na przypomnienie, które chcesz edytować, a następnie kliknij przycisk

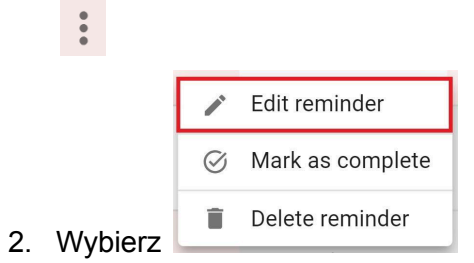

| CARTRACK Map<br>Reminders   | 🖽 <table-row> 🕰 List Dashboard Re</table-row> | eports New Reports | \$ ∳ Ê<br>MiFleet Delivery Carr | pool Vision Know th | e Driver Alert Centre | RUC Coaching   | Edit Fleet Reminder<br>Service                        |
|-----------------------------|-----------------------------------------------|--------------------|---------------------------------|---------------------|-----------------------|----------------|-------------------------------------------------------|
| Reminders                   |                                               |                    |                                 |                     |                       |                | JRY5911                                               |
| FLEET OVERVIEW DRIVERS      | OVERVIEW LIST                                 |                    |                                 |                     |                       |                |                                                       |
| III COLUMNS \Xi FILTERS 🔳 I | DENSITY Q SEARCH                              |                    |                                 |                     |                       |                | SCHEDULE                                              |
| Uehicle                     | Service                                       | Tyres              | Registration                    | Insurance           | Oil change            | Road Tax       | Criteria<br>Date 👻                                    |
| JRY5911                     | -64 days                                      | 9 879 km           | -1 391 km<br>39 hours           | Not configured      | 19 224 km             | Not configured | First reminder 2023/10/18                             |
| SMG1323X                    | 195 km                                        | Not configured     | Not configured                  | Not configured      | Not configured        | Not configured | Repeat ev Days - Stop repeating at                    |
| SK7773D                     | -3 days                                       | Not configured     | Not configured                  | 100 km              | Not configured        | Not configured | + ADD ANOTHER CRITERIA 💿                              |
| BG650001                    | 15 km                                         | Not configured     | 100 km                          | Not configured      | Not configured        | Not configured | ALERT NOTIFICATION                                    |
| RUCEESG                     | 10 km                                         | Not configured     | Not configured                  | Not configured      | Not configured        | Not configured | Email Addresses Inicolaas.geldenhuys@cartrack.com SMS |
| JVR3089                     | Not configured                                | N/A                | Not configured                  | Not configured      | Not configured        | Not configured |                                                       |
| SMQ2644KCAN                 | Not configured                                | Not configured     | Not configured                  | Not configured      | Not configured        | Not configured | Comment (Optional)                                    |
|                             |                                               |                    |                                 |                     |                       |                | CANCEL                                                |

3. Pojawi się powyższe menu, umożliwiające edycję wybranego przypomnienia.

| ι | Jsuwanie | przypomnień | floty |
|---|----------|-------------|-------|
| _ |          | p.=,p       |       |

| Â      |                           | 🙆 너츠<br>Dashboard Reports Ne | کمیں کہ کہ کہ کہ کہ کہ کہ کہ کہ کہ کہ کہ کہ | y Carpool Vision Know | د معند کی معند (معند)<br>the Driver Alert Centre RU4 | C Coaching Maintenance | Admin          |                   | v 🚚 📕 o 🔕            | CARTRACK TECHNOL<br>CART00003 |
|--------|---------------------------|------------------------------|---------------------------------------------|-----------------------|------------------------------------------------------|------------------------|----------------|-------------------|----------------------|-------------------------------|
| Remi   | nders                     |                              |                                             |                       |                                                      |                        |                |                   |                      |                               |
| FLE    | ET OVERVIEW DRIVERS OVER  | VIEW LIST                    |                                             |                       |                                                      |                        |                |                   |                      |                               |
| III CO | ILUMNS 😴 FILTERS 🔳 DENSIT | Y Q SEARCH                   |                                             |                       |                                                      |                        |                | 2                 | DOWNLOAD             | DD REMINDER                   |
|        | Vehicle                   | Service                      | Tyres                                       | Registration          | Insurance                                            | Oil change             | Road Tax       | Hazardous License | РТО Туре             | Actions                       |
|        | JRY5911                   | -64 days                     | 9 879 km                                    | -1 391 km<br>39 hours | Not configured                                       | 19 224 km              | Not configured | Not configured    | 470 km               | × 1                           |
|        | SMG1323X                  | 199 km                       | Not configured                              | Not configured        | Not configured                                       | Not configured         | Not configured | Not configured    | 469 km               | Z 1                           |
|        | SK7773D                   | -3 days                      | Not configured                              | Not configured        | 100 km                                               | Not configured         | Not configured | Not configured    | 500 km               | FEEDBAG                       |
|        | BG650001                  | 15 km                        | Not configured                              | 100 km                | Not configured                                       | Not configured         | Not configured | Not configured    | 500 km               | 2.1                           |
|        | RUCEESG                   | 10 km                        | Not configured                              | Not configured        | Not configured                                       | Not configured         | Not configured | Not configured    | 407 km               | 2.1                           |
|        | JVR3089                   | Not configured               | N/A                                         | Not configured        | Not configured                                       | Not configured         | Not configured | Not configured    | 444 km               | 2.1                           |
|        | SMQ2644KCAN               | Not configured               | Not configured                              | Not configured        | Not configured                                       | Not configured         | Not configured | Not configured    | 433 km               | Z 1                           |
|        | JSQ483                    | Not configured               | Not configured                              | Not configured        | Not configured                                       | Not configured         | Not configured | Not configured    | 468 km               | 2.1                           |
|        | SLV6683G                  | Not configured               | Not configured                              | Not configured        | Not configured                                       | Not configured         | Not configured | Not configured    | 473 km               | 2.1                           |
|        |                           |                              |                                             |                       |                                                      |                        |                | Rows per page     | c 25 ≠ 1-25 of 83 I< | < > >I                        |

1. Najedź kursorem na przypomnienie, które chcesz usunąć, a następnie kliknij przycisk

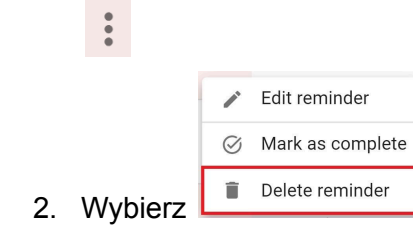

|                     | ap List        | 20<br>Dashboard | Reports N      | lew Reports | <b>\$</b><br>MiFleet           | <b>\$</b><br>Delivery   | Carpool                       | Vision                 | Know the Driver | Alert Centre | RUC         | с Ф                | 4. I   | 10 0      | 8    | ARTRACK<br>ARTOOC | TECHNOL. |
|---------------------|----------------|-----------------|----------------|-------------|--------------------------------|-------------------------|-------------------------------|------------------------|-----------------|--------------|-------------|--------------------|--------|-----------|------|-------------------|----------|
| Reminders           |                |                 |                |             |                                |                         |                               |                        |                 |              |             |                    |        |           |      |                   |          |
| Reminders           |                |                 |                |             |                                |                         |                               |                        |                 |              |             |                    |        |           |      |                   |          |
| FLEET OVERVIEW DRIV | /ERS OVERVI    | EW LIST         |                |             |                                |                         |                               |                        |                 |              |             |                    |        |           |      |                   |          |
|                     |                | Q SEARCH        |                |             |                                |                         |                               |                        |                 | 1            | <u>∎</u> D0 | OWNLOAD            | DEI    | .ete 🚺    | + AD | D REMIN           | IDER     |
| Uehicle             | Service        |                 | Tyres          | De          | elete remi                     | nder                    |                               |                        |                 | Roa          | ad Tax      |                    | Hazard | ous Licen | se   | Actio             | ns       |
| MDP2886             | -3 628 km      |                 | 4 633 km       | Th          | is action wil<br>nfiguration f | l permane<br>from our o | ently erase t<br>database, ar | the remir<br>nd it can | nder<br>not be  | 1 N/#        | A'          |                    | Not co |           |      | 1                 | •        |
| JRY5911             | -63 days       |                 | 9 974 km       | un          | uone.                          |                         |                               |                        |                 | Not          | t configur  |                    | Not co | nfigured  |      | /                 | •        |
| SMG1323X            | 197 km         |                 | Not configured | d           | iot contiguier                 |                         | нот соннуц                    | CLOSE                  | Not conlighte   | d Not        | t configure | ed                 | Not co | nfigured  |      | 1                 | Î        |
| SK7773D             | -2 days        |                 | Not configured | d N         | lot configured                 |                         | 100 km                        |                        | Not configure   | d No         | t configur  |                    | Not co | nfigured  |      | 1                 | Î        |
| BG650001            | 15 km<br>1 day |                 | Not configured | d 1         | 00 km                          |                         | Not configu                   | red                    | Not configure   | d No         | t configure |                    | Not co | nfigured  |      | 1                 | Î        |
|                     | 69 km          |                 | Not configured | d N         | lot configured                 |                         | Not configu                   | red                    | Not configure   | d Not        | t configur  |                    | Not co | nfigured  |      | 1                 | Î        |
| 1 row selected      |                |                 |                |             |                                |                         |                               |                        |                 | Row          | s per pag   | e: 25 <del>-</del> | 1-25   | of 82     |      | >                 | ж        |

3. Usunięcia przypomnień nie można cofnąć, więc pojawi się wyskakujące okienko z prośbą o potwierdzenie decyzji. Jeśli jesteś pewien, że chcesz usunąć przypomnienie, kliknij **POTWIERDŹ**. Jeśli nie, kliknij **ZAMKNIJ**, aby anulować.

## Usuwanie wszystkich przypomnień dotyczących pojazdu

|       | CARTRACK         | Map List       | <b>228</b><br>Dashboard | Reports     | New Reports | <b>\$</b><br>MiFleet  | <b>4</b><br>Delivery | ETA<br>Carpool V | ∎¶<br>∕ision | EBERA<br>Know the Driver | Alert Centre | RUC         | <sub>с</sub> Ф | q.    | 📮 g         | Ô   | CARTRACI | K TECHNOL |
|-------|------------------|----------------|-------------------------|-------------|-------------|-----------------------|----------------------|------------------|--------------|--------------------------|--------------|-------------|----------------|-------|-------------|-----|----------|-----------|
| Remi  | inders           |                |                         |             |             |                       |                      |                  |              |                          |              |             |                |       |             |     |          |           |
| Rem   | inders           |                |                         |             |             |                       |                      |                  |              |                          |              |             |                |       |             |     |          |           |
| FLE   | EET OVERVIEW DR  | IVERS OVERV    | IEW LIST                | Г           |             |                       |                      |                  |              |                          |              |             |                |       |             |     |          |           |
|       | OLUMNS 🛨 FILTERS | E DENSITY      | Q SEARCH                |             |             |                       |                      |                  |              |                          |              | <b>≛</b> D  | OWNLOAD        |       | elete በ     | + A | DD REMI  | NDER      |
|       | Vehicle          | Service        |                         | Tyres       |             | Registration          |                      | Insurance        |              | Oil change               | R            | oad Tax     |                | Haza  | rdous Licer | nse | Acti     | ons       |
|       | MDP2886          | -3 628 kr      | n                       | 4 633 km    |             | 56 hours<br>-1 083 km |                      | -83 days         |              | Not configured           | I N          | /A          |                | Not o | onfigured   |     | 1        | Î         |
|       | JRY5911          | -63 days       |                         | 9 974 km    |             | -1 296 km<br>41 hours |                      | Not configure    | d            | 19 320 km                | N            | ot configur | ed             | Not o | onfigured   |     | /        |           |
|       | SMG1323X         | 197 km         |                         | Not configu | red         | Not configure         | d                    | Not configure    | d            | Not configured           | i N          | ot configur | ed             | Not o | onfigured   |     | /        | Ĩ         |
|       | SK7773D          | -2 days        |                         | Not configu | red         | Not configure         | d                    | 100 km           |              | Not configured           | i N          | ot configur | ed             | Not o | onfigured   |     | /        | Î         |
|       | BG650001         | 15 km<br>1 day |                         | Not configu | red         | 100 km                |                      | Not configure    | d            | Not configured           | i N          | ot configur | ed             | Not c | onfigured   |     |          | Ĩ         |
|       | RUCEESG          | 69 km          |                         | Not configu | red         | Not configure         | d                    | Not configure    | d            | Not configured           | I N          | ot configur | ed             | Not o | onfigured   |     | /        | Π.        |
| 1 row | / selected       |                |                         |             |             |                       |                      |                  |              |                          | Ro           | ws per pag  | e: 25 🔻        | 1-3   | 25 of 82    | <   | < >      | ×I        |

Aby usunąć wszystkie przypomnienia dla pojazdu, wystarczy:

1. Wybrać pojazd, który chcesz usunąć, na podstawie numerów rejestracyjnych

2. Następnie wybierz

|       |                                | නි 🛃 🛃<br>Dashboard Reports New Repo | ™ \$ ∳ ∰®<br>orts MiFleet Delivery Carpoo | STAN EN LINE ALLE<br>I Vision Know the Driver Alle | 스프 <sup>에 1000</sup> 👸 🚗 <sup>90006</sup><br>Int Centre RUC Coaching Ma | aintenance |          | 0 🚚 🖡 0 🔕                    | CARTRACK TECHNOL |
|-------|--------------------------------|--------------------------------------|-------------------------------------------|----------------------------------------------------|-------------------------------------------------------------------------|------------|----------|------------------------------|------------------|
| Pom   | ainders                        | _                                    |                                           | _                                                  | _                                                                       | _          | _        |                              |                  |
| Ren   |                                |                                      |                                           |                                                    |                                                                         |            |          |                              |                  |
|       |                                |                                      |                                           |                                                    |                                                                         |            |          |                              |                  |
| m     | JULDMINS - FILTERS E DENSITY C | 2 SEARCH                             |                                           |                                                    |                                                                         |            |          |                              | OD REMINDER      |
| •     | Vehicle                        | Service                              | Тутез                                     | Registration                                       | Insurance                                                               | Oil change | Road Tax | Hazardous License            | Actions          |
|       | MDP2886                        | -3 628 km                            | 4 633 km                                  | 56 hours<br>-1 083 km                              | -82 days                                                                |            | N/A      |                              | 2.8              |
|       | JRY5911                        | -62 days                             | 9 974 km                                  | -1 29 kn Delete reminder<br>41 ho rs               | anth, and the semialar                                                  | 19 320 km  |          |                              | PACK 1 V         |
|       | SK7773D                        | -1 day                               |                                           | Not a nfi undone.                                  | r database, and it cannot be                                            |            |          |                              |                  |
|       | BG650001                       | 15 km<br>2 days                      |                                           | 100 k n                                            | CLOSE CONFIRM                                                           |            |          |                              | × =              |
|       | RUCEESG                        | 39 km                                |                                           |                                                    |                                                                         |            |          |                              | 2.1              |
|       | SMR3862KCART                   |                                      |                                           | -2 462 km<br>368 hours                             |                                                                         |            |          |                              | Z 1              |
|       | JUR33120LD                     |                                      |                                           | -1 860 km<br>9 hours                               |                                                                         |            |          |                              | 2.1              |
|       | CN5TEST                        |                                      |                                           | 97 km                                              |                                                                         |            |          |                              | 2.1              |
| 81 rc | ows selected                   |                                      |                                           | 07 im                                              |                                                                         |            | Rows p   | er page: 25 ← 1=25 of 82   < | < > >1           |

3. Usunięcia przypomnień nie można cofnąć, więc pojawi się wyskakujące okienko z prośbą o potwierdzenie decyzji. Jeśli jesteś pewien, że chcesz usunąć przypomnienie, kliknij **POTWIERDŹ**. Jeśli nie, kliknij **ZAMKNIJ**, aby anulować.

| CARTRACK              | lap List       | Dashboard | Reports I     | New Reports | \$<br>MiFleet                 | <b>4</b><br>Delivery | E Carpool   | <b>Vision</b> | Lenow the Driver | Alert Centre | RUC       | с Ф     | a <mark>r</mark> 4 | 3 0      | ۵   | CARTRACH | KTECHNOL<br>003 |
|-----------------------|----------------|-----------|---------------|-------------|-------------------------------|----------------------|-------------|---------------|------------------|--------------|-----------|---------|--------------------|----------|-----|----------|-----------------|
| Reminders             |                |           |               |             |                               |                      |             |               |                  |              |           |         |                    |          |     |          |                 |
| Reminders             |                |           |               |             |                               |                      |             |               |                  |              |           |         |                    |          |     |          |                 |
| FLEET OVERVIEW DRI    | VERS OVERVI    | IEW LIST  |               |             |                               |                      |             |               |                  |              |           |         |                    |          |     |          |                 |
| III COLUMNS - FILTERS |                | Q SEARCH  |               |             |                               |                      |             |               |                  |              |           | OWNLOAD | 👕 DEL              | ete 🚺    | + A | DD REMI  | NDER            |
| - Vehicle             | Service        |           | Tyres         |             | Registration                  |                      | Insurance   |               | Oil change       | Roa          | ad Tax    |         | Hazardo            | us Licer | ise | Actio    | ons             |
| MDP2886               | -3 628 kn      | n         | 4 633 km      |             | 56 hours<br>- <b>1 083 km</b> |                      | -83 days    |               | Not configured   | N/A          | Ą         |         | Not con            | figured  |     | 1        | <del>ا</del>    |
| JRY5911               | -63 days       |           | 9 974 km      |             | -1 296 km<br>41 hours         |                      | Not configu | red           | 19 320 km        | Not          | configur  | ed      | Not con            | figured  |     | 1        | Ŧ               |
| SMG1323X              | 197 km         |           | Not configure | ed I        | Not configure                 | d                    | Not configu | red           | Not configured   | Not          | configur  | ed      | Not con            | figured  |     | 1        | T.              |
| SK7773D               | -2 days        |           | Not configure | ed I        | Not configure                 | d                    | 100 km      |               | Not configured   | Not          | configur  | ed      | Not con            | figured  |     | 1        |                 |
| BG650001              | 15 km<br>1 day |           | Not configure | ed          | 100 km                        |                      | Not configu | red           | Not configured   | Not          | configur  | ed      | Not con            | figured  |     | 1        | T.              |
| RUCEESG               | 69 km          |           | Not configure | ed I        | Not configure                 | d                    | Not configu | red           | Not configured   | Not          | configur  | ed      | Not con            | figured  |     | ľ        | T               |
| 1 row selected        |                |           |               |             |                               |                      |             |               |                  | Row          | s per pag | e: 25 🕶 | 1-25               | of 82    | <   | < >      | >1              |

# Pobieranie przypomnień floty

Eksport przypomnień możesz zrobić w łatwy sposób:

- 1. Wybierz przypomnienia, które chcesz wyeksportować, zaznaczając pole wyboru
- 2. Kliknij przycisk
- 3. Wybierz format pliku, w jakim ma zostać pobrane przypomnienie: Download as Excel Download as CSV

## Dostosowywanie przypomnień wyświetlanych w przeglądzie floty

Wybierz kolumny, które chcesz zobaczyć w przeglądzie floty zgodnie z preferencjami, klikając przycisk III COLUMNS

| CARTRACK Map List              | හි 🗠 🛃<br>Dashboard Reports New Rep | ₩ \$ <del>\$</del><br>orts MiFleet Delivery Carpool | ™ ■4<br>I Vision Know the Driver Ale | - <mark>프 <sup>6570</sup> 월 (송<sup>- 6570</sup>)</mark><br>t Centre RUC Coaching Ma | aintenance Admin |                | v 🚚 📮 e 🔕                   | CARTRACK TECHNOL<br>CARTOOOO3             |
|--------------------------------|-------------------------------------|-----------------------------------------------------|--------------------------------------|-------------------------------------------------------------------------------------|------------------|----------------|-----------------------------|-------------------------------------------|
| Reminders                      |                                     |                                                     |                                      |                                                                                     |                  |                |                             |                                           |
| Reminders                      |                                     |                                                     |                                      |                                                                                     |                  |                |                             |                                           |
| FLEET OVERVIEW DRIVERS OVERVIE | W LIST                              |                                                     |                                      |                                                                                     |                  |                |                             |                                           |
| COLUMNS - FILTERS E DENSITY    | Q SEARCH                            |                                                     |                                      |                                                                                     |                  |                | DOWNLOAD                    | ADD REMINDER                              |
| Vehicle                        | Service                             | Tyres                                               | Registration                         | Insurance                                                                           | Oil change       | Road Tax       | Hazardous License           | Actions                                   |
| Find column<br>Column title    | -3 628 km                           | 4 633 km                                            | 56 hours<br>-1 083 km                | -82 days                                                                            | Not configured   | N/A            | Not configured              | 11                                        |
| Checkbox selection             | -62 days                            | 9 974 km                                            | -1 296 km<br>41 hours                | Not configured                                                                      | 19 320 km        | Not configured | Not configured              | × 1                                       |
| Service                        | -1 day                              | Not configured                                      | Not configured                       | 100 km                                                                              | Not configured   | Not configured | Not configured              | 11                                        |
| Registration                   | 15 km<br>2 days                     | Not configured                                      | 100 km                               | Not configured                                                                      | Not configured   | Not configured | Not configured              | 11                                        |
| Oil change     Road Tax        | 71 km                               | Not configured                                      | Not configured                       | Not configured                                                                      | Not configured   | Not configured | Not configured              | 2.1                                       |
| Actions                        | Not configured                      | Not configured                                      | -2 449 km<br>369 hours               | Not configured                                                                      | Not configured   | Not configured | Not configured              | 1.1                                       |
| HIDE ALL SHOW ALL              | Not configured                      | Not configured                                      | -1 827 km<br>10 hours                | Not configured                                                                      | Not configured   | Not configured | Not configured              | 1.1                                       |
| CNSTEST                        | Not configured                      | Not configured                                      | 97 km                                | Not configured                                                                      | Not configured   | Not configured | Not configured              | 1.1                                       |
| JSL9710                        | Not configured                      | Not configured                                      | 97 km<br>56 hours                    | Not configured                                                                      | Not configured   | Not configured | Not configured              | × #                                       |
| SLX2819Z                       | Not configured                      | Not configured                                      | -1 349 km<br>-10 hours               | Not configured                                                                      | Not configured   | Not configured | Not configured              | × 1                                       |
| JUV7245                        | Not configured                      | Not configured                                      | -2 374 km<br>34 hours                | Not configured                                                                      | Not configured   | Not configured | Not configured              | 2.1                                       |
|                                |                                     |                                                     |                                      |                                                                                     |                  | Rows per       | page: 25 🛩 1-25 of 82 🛛 I < | $\langle \rightarrow \rightarrow \rangle$ |

Wybierz POKAŻ WSZYSTKIE, jeśli chcesz wyświetlać wszystkie przypomnienia na stronie.

|                                                                             | ණි 🗠 🗠<br>Dashboard Reports New Repor | ▶ \$ <del>\$</del> ∰<br>rts MiFleet Delivery Carpool | Vision Know the Driver Aler | * <b>⊡<sup>LEXA</sup> টা 중<sup>®EXA</sup></b><br>t Centre RUC Coaching Ma | intenance      |                | v 🚚 📮 e 🔕                           | CARTRACK TECHNOL<br>CART00003 |
|-----------------------------------------------------------------------------|---------------------------------------|------------------------------------------------------|-----------------------------|---------------------------------------------------------------------------|----------------|----------------|-------------------------------------|-------------------------------|
| Reminders                                                                   |                                       |                                                      |                             |                                                                           |                |                |                                     |                               |
| Reminders                                                                   |                                       |                                                      |                             |                                                                           |                |                |                                     |                               |
| FLEET OVERVIEW DRIVERS OVERVIEW                                             | LIST                                  |                                                      |                             |                                                                           |                |                |                                     |                               |
| III COLUMNS 👳 FILTERS 🔳 DENSITY Q                                           | SEARCH                                |                                                      |                             |                                                                           |                |                | DOWNLOAD     DELETE  +              | ADD REMINDER                  |
| Vehicle                                                                     | Service                               | Тутез                                                | Registration                | Insurance                                                                 | Oil change     | Road Tax       | Hazardous License                   | Actions                       |
| Find column<br>Column title                                                 | -3 628 km                             | 4 633 km                                             | 56 hours<br>-1 083 km       | -82 days                                                                  | Not configured | N/A            | Not configured                      | 2.1                           |
| <ul> <li>Checkbox selection</li> <li>Vehicle</li> <li>Service</li> </ul>    | -62 days                              | 9 974 km                                             | -1 296 km<br>41 hours       | Not configured                                                            | 19 320 km      | Not configured | Not configured                      | 2.1                           |
| <ul> <li>Tyres</li> <li>Registration</li> <li>Insurance</li> </ul>          | -1 day                                | Not configured                                       | Not configured              | 100 km                                                                    | Not configured | Not configured | Not configured                      | Z # [                         |
| <ul> <li>Oil change</li> <li>Road Tax</li> <li>Hazardous License</li> </ul> | 15 km<br>2 days                       | Not configured                                       | 100 km                      | Not configured                                                            | Not configured | Not configured | Not configured                      | × =                           |
| Actions HIDE ALL SHOW ALL                                                   | 69 km                                 | Not configured                                       | Not configured              | Not configured                                                            | Not configured | Not configured | Not configured                      | × =                           |
| SMR3862KCART                                                                | Not configured                        | Not configured                                       | -2 449 km<br>369 hours      | Not configured                                                            | Not configured | Not configured | Not configured                      | × ±                           |
| JUR33120LD                                                                  | Not configured                        | Not configured                                       | -1 834 km<br>10 hours       | Not configured                                                            | Not configured | Not configured | Not configured                      | Z #                           |
| CN5TEST                                                                     | Not configured                        | Not configured                                       | 97 km                       | Not configured                                                            | Not configured | Not configured | Not configured                      | 21                            |
|                                                                             |                                       |                                                      | 07 km                       |                                                                           |                | Rows per       | page: 25 <del>→</del> 1-25 of 82  < | < > >1                        |

Kliknij UKRYJ WSZYSTKO, jeśli chcesz ukryć wszystkie kolumny, a następnie wybierz te, które chcesz wyświetlić na stronie.

|                                                                          | the two two two two two two two two two two | ™\$ <b>∲</b> ∰<br>ints MiFleet Delivery Carpool | Vision Know the Driver Ale | ·교태자 👔 🚗 🖽<br>rt Centre RUC Coaching Ma | intenance Admin |                | v 🐣 🔑 o ⊗               | CARTRACK TECHNOL |
|--------------------------------------------------------------------------|---------------------------------------------|-------------------------------------------------|----------------------------|-----------------------------------------|-----------------|----------------|-------------------------|------------------|
| Reminders                                                                |                                             |                                                 |                            |                                         |                 |                |                         |                  |
| Reminders                                                                |                                             |                                                 |                            |                                         |                 |                |                         |                  |
| FLEET OVERVIEW DRIVERS OVERVIEW                                          | N LIST                                      |                                                 |                            |                                         |                 |                |                         |                  |
| III COLUMNS = FILTERS = DENSITY (                                        | Q, SEARCH                                   |                                                 |                            |                                         |                 |                | 🛨 DOWNLOAD 🗑 DELETE 🕂   | ADD REMINDER     |
| Vehicle                                                                  | Service                                     | Tyres                                           | Registration               | Insurance                               | Oil change      | Road Tax       | Hazardous License       | Actions          |
| Find column<br>Column title                                              | -3 628 km                                   | 4 633 km                                        | 56 hours<br>-1 083 km      | -82 days                                | Not configured  | N/A            | Not configured          | 11               |
| <ul> <li>Checkbox selection</li> <li>Vehicle</li> <li>Service</li> </ul> | -62 days                                    | 9 974 km                                        | -1 296 km<br>41 hours      | Not configured                          | 19 320 km       | Not configured | Not configured          | × ±              |
| Tyres     Registration     Insurance                                     | -1 day                                      | Not configured                                  | Not configured             | 100 km                                  | Not configured  | Not configured | Not configured          | × = (            |
| Oil change     Road Tax     Hazardous License                            | 15 km<br>2 days                             | Not configured                                  | 100 km                     | Not configured                          | Not configured  | Not configured | Not configured          | 1.               |
| Actions     HIDE ALL     SHOW ALL                                        | 69 km                                       | Not configured                                  | Not configured             | Not configured                          | Not configured  | Not configured | Not configured          | Z 1              |
| SMR3862KCART                                                             | Not configured                              | Not configured                                  | -2 449 km<br>369 hours     | Not configured                          | Not configured  | Not configured | Not configured          | × 1              |
| JUR33120LD                                                               | Not configured                              | Not configured                                  | -1 834 km<br>10 hours      | Not configured                          | Not configured  | Not configured | Not configured          | × 1              |
| CNSTEST                                                                  | Not configured                              | Not configured                                  | 97 km                      | Not configured                          | Not configured  | Not configured | Not configured          | × 1              |
|                                                                          |                                             |                                                 | 07 km                      |                                         |                 | Powe ner       | 19998: 25 - 1-25 of 92  |                  |
|                                                                          |                                             |                                                 |                            |                                         |                 | Rows per       | .page. 20 ♥ 1=200102  < | <u> </u>         |

Skorzystaj z paska wyszukiwania, aby sprawnie wyszukać konkretną kolumnę, której szukasz.

| CARTRACK Map List                 | Dashboard Reports New Report | 🕰 💲 🗲 🛗 🏧<br>rts MiFleet Delivery Carpool |                        | ·교태 않 ( ( ( ( ( ( ( ( ( ( ( ( ( ( ( ( ( ( | sintenance     |                | v 🖑 🔑 e ⊗                | CARTRACK TECHNOL                          |
|-----------------------------------|------------------------------|-------------------------------------------|------------------------|-------------------------------------------|----------------|----------------|--------------------------|-------------------------------------------|
| Reminders                         |                              |                                           |                        |                                           |                |                |                          |                                           |
| Reminders                         |                              |                                           |                        |                                           |                |                |                          |                                           |
| FLEET OVERVIEW DRIVERS OVERVIEW   | V LIST                       |                                           |                        |                                           |                |                |                          |                                           |
| COLUMNS - FILTERS = DENSITY C     | Q SEARCH                     |                                           |                        |                                           |                |                |                          | ADD REMINDER                              |
| Vehicle                           | Service                      | Tyres                                     | Registration           | Insurance                                 | Oil change     | Road Tax       | Hazardous License        | Actions                                   |
| Find column<br>vehicle            | -3 628 km                    | 4 633 km                                  | 56 hours<br>-1 083 km  | -82 days                                  | Not configured | N/A            | Not configured           | 2.1                                       |
| Vehicle     HIDE ALL     SHOW ALL | -62 days                     | 9 974 km                                  | -1 296 km<br>41 hours  | Not configured                            | 19 320 km      | Not configured | Not configured           | × ±                                       |
| SK7773D                           | -1 day                       | Not configured                            | Not configured         | 100 km                                    | Not configured | Not configured | Not configured           | / # [                                     |
| BG650001                          | 15 km<br>2 days              | Not configured                            | 100 km                 | Not configured                            | Not configured | Not configured | Not configured           | × 1                                       |
| RUCEESG                           | 69 km                        | Not configured                            | Not configured         | Not configured                            | Not configured | Not configured | Not configured           | × 1                                       |
| SMR3862KCART                      | Not configured               | Not configured                            | -2 449 km<br>369 hours | Not configured                            | Not configured | Not configured | Not configured           | × 1                                       |
| JUR33120LD                        | Not configured               | Not configured                            | -1 834 km<br>10 hours  | Not configured                            | Not configured | Not configured | Not configured           | × 1                                       |
| CN5TEST                           | Not configured               | Not configured                            | 97 km                  | Not configured                            | Not configured | Not configured | Not configured           | × 1                                       |
|                                   |                              |                                           | 07.km                  |                                           |                |                |                          |                                           |
|                                   |                              |                                           |                        |                                           |                | Rows per       | page: 25 + 1-25 of 82  < | $\langle \rightarrow \rightarrow \rangle$ |

# Dodawanie filtrów do przeglądu floty

Łatwo dodawaj filtry do kolumn wybranych do wyświetlania na stronie zgodnie z konkretnymi potrzebami, klikając przycisk = FILTERS

|                                            | 🚱 🗠 🗠<br>Dashboard Reports New Repo | ∞ \$ <del>\$</del> m∰<br>orts MiFleet Delivery Carpool | I Uision Know the Driver Alex | :교육자 🛱 📻 🎫<br>rt Centre RUC Coaching Ma | Admin          |                | v 🚚 📮 e ⊗                   | CARTRACK TECHNOL                |
|--------------------------------------------|-------------------------------------|--------------------------------------------------------|-------------------------------|-----------------------------------------|----------------|----------------|-----------------------------|---------------------------------|
| Reminders                                  |                                     |                                                        |                               |                                         |                |                |                             |                                 |
| Reminders                                  |                                     |                                                        |                               |                                         |                |                |                             |                                 |
| FLEET OVERVIEW DRIVERS OVERVIEW            | LIST                                |                                                        |                               |                                         |                |                |                             |                                 |
| III COLUMNS 🛨 FILTERS 🗮 DENSITY C          | SEARCH                              |                                                        |                               |                                         |                |                | 🛨 DOWNLOAD 🗑 DELETE 🕂 🖊     | NDD REMINDER                    |
| Vehicle                                    | Service                             | Tyres                                                  | Registration                  | Insurance                               | Oil change     | Road Tax       | Hazardous License           | Actions                         |
| Columns Operator<br>X Vehicle - contains - | Value<br>Filter value               | 4 633 km                                               | 56 hours<br>-1 083 km         | -82 days                                | Not configured | N/A            | Not configured              | 2.1                             |
| + ADD FILTER                               | B REMOVE ALL                        | 9 974 km                                               | -1 296 km<br>41 hours         | Not configured                          | 19 320 km      | Not configured | Not configured              | Z 1                             |
| SK7773D                                    | -1 day                              | Not configured                                         | Not configured                | 100 km                                  | Not configured | Not configured | Not configured              | 11                              |
| BG650001                                   | 15 km<br>2 days                     | Not configured                                         | 100 km                        | Not configured                          | Not configured | Not configured | Not configured              | 2.1                             |
| RUCEESG                                    | 71 km                               | Not configured                                         | Not configured                | Not configured                          | Not configured | Not configured | Not configured              | 2.1                             |
| SMR3862KCART                               | Not configured                      | Not configured                                         | -2 449 km<br>369 hours        | Not configured                          | Not configured | Not configured | Not configured              | 2.1                             |
| JUR33120LD                                 | Not configured                      | Not configured                                         | -1 827 km<br>10 hours         | Not configured                          | Not configured | Not configured | Not configured              | Z 1                             |
| CNSTEST                                    | Not configured                      | Not configured                                         | 97 km                         | Not configured                          | Not configured | Not configured | Not configured              | 2.1                             |
| JSL9710                                    | Not configured                      | Not configured                                         | 97 km<br>56 hours             | Not configured                          | Not configured | Not configured | Not configured              | 2.1                             |
| SLX2819Z                                   | Not configured                      | Not configured                                         | -1 349 km<br>-10 hours        | Not configured                          | Not configured | Not configured | Not configured              | Z 1                             |
| JUV7245                                    | Not configured                      | Not configured                                         | -2 374 km<br>34 hours         | Not configured                          | Not configured | Not configured | Not configured              | 2.1                             |
|                                            |                                     |                                                        |                               |                                         |                | Rows per       | page: 25 👻 1-25 of 82 🛛 I < | $\hookrightarrow$ $\rightarrow$ |

1. Wybierz - FILTERS

| CART                           |                                     | 🙆 🗠 🗠<br>Dashboard Reports New Repor | ▶ \$ <del>\$</del> ∰<br>ts MiFleet Delivery Carpool | Vision Know the Driver Aler | ·교백자 말 금액<br>tCentre RUC Coaching Ma | intenance Admin |                | 0 🦺 📮 0 🔕                 | CARTRACK TECHNOL<br>CART00003 |
|--------------------------------|-------------------------------------|--------------------------------------|-----------------------------------------------------|-----------------------------|--------------------------------------|-----------------|----------------|---------------------------|-------------------------------|
| Reminders                      |                                     |                                      |                                                     |                             |                                      |                 |                |                           |                               |
| Reminder                       | rs                                  |                                      |                                                     |                             |                                      |                 |                |                           |                               |
| FLEET OVE                      | ERVIEW DRIVERS OVERVIEW             | LIST                                 |                                                     |                             |                                      |                 |                |                           |                               |
| III COLUMNS                    | s \Xi FILTERS 🔳 DENSITY Q           | L SEARCH                             |                                                     |                             |                                      |                 |                | DOWNLOAD     DELETE     + | ADD REMINDER                  |
| Vehicl                         | le                                  | Service                              | Тугез                                               | Registration                | Insurance                            | Oil change      | Road Tax       | Hazardous License         | Actions                       |
| X Vehicle                      | <sup>Operator</sup><br>▼ contains ▼ | Value<br>Filter value                | 4 633 km                                            | 56 hours<br>-1 083 km       | -82 days                             | Not configured  | N/A            | Not configured            | × 1                           |
| + Service<br>Tyres<br>Registra | ation                               | C REMOVE ALL                         | 9 974 km                                            | -1 296 km<br>41 hours       | Not configured                       | 19 320 km       | Not configured | Not configured            | 2.1                           |
| Oil chan<br>Road Ta<br>Hazardo | nge<br>ax<br>ous License            | -1 day                               | Not configured                                      | Not configured              | 100 km                               | Not configured  | Not configured | Not configured            | 1                             |
| BG650                          | 0001                                | 2 days                               | Not configured                                      | 100 km                      | Not configured                       | Not configured  | Not configured | Not configured            | × 1                           |
| RUCER                          | ESG                                 | 69 km                                | Not configured                                      | Not configured              | Not configured                       | Not configured  | Not configured | Not configured            | 1                             |
| SMR3                           | 862KCART                            | Not configured                       | Not configured                                      | -2 449 km<br>369 hours      | Not configured                       | Not configured  | Not configured | Not configured            | × 1                           |
| JUR33                          | 3120LD                              | Not configured                       | Not configured                                      | -1 834 km<br>10 hours       | Not configured                       | Not configured  | Not configured | Not configured            | 2.8                           |
| CN5TE                          | EST                                 | Not configured                       | Not configured                                      | 97 km                       | Not configured                       | Not configured  | Not configured | Not configured            | 2.1                           |
|                                |                                     |                                      |                                                     | 07 km                       |                                      |                 | Rows per       | page: 25 ¥ 1−25 of 82  <  | < > >1                        |

2. Wybierz kolumnę, do której chcesz zastosować filtr.

|                                                                     | හි ිය යැක<br>Dashboard Reports New Report | ♥ \$ <del>\$</del> ∰<br>ts MiFleet Delivery Carpool | Vision Know the Driver Aler | ·@ <sup>ECTA)</sup> 🗗 🚖 <sup>ECTA)</sup><br>t Centre RUC Coaching Ma | intenance Admin |                | v 🦊 📮 e ⊗                 | CARTRACK TECHNOL |
|---------------------------------------------------------------------|-------------------------------------------|-----------------------------------------------------|-----------------------------|----------------------------------------------------------------------|-----------------|----------------|---------------------------|------------------|
| Reminders                                                           |                                           |                                                     |                             |                                                                      |                 |                |                           |                  |
| Reminders                                                           |                                           |                                                     |                             |                                                                      |                 |                |                           |                  |
| FLEET OVERVIEW DRIVERS OVERVIEW                                     | LIST                                      |                                                     |                             |                                                                      |                 |                |                           |                  |
| III COLUMNS \Xi FILTERS 🔳 DENSITY Q                                 | SEARCH                                    |                                                     |                             |                                                                      |                 |                | 👲 DOWNLOAD 🗑 DELETE 🕂     | ADD REMINDER     |
| Vehicle                                                             | Service                                   | Tyres                                               | Registration                | Insurance                                                            | Oil change      | Road Tax       | Hazardous License         | Actions          |
| Columns Operator<br>X Vehicle   Contains  Contains                  | Value<br>Filter value                     | 4 633 km                                            | 56 hours<br>-1 083 km       | -82 days                                                             | Not configured  | N/A            | Not configured            | 11               |
| + ADD FILTER equals<br>JRY5911 starts with<br>ends with<br>is empty | REMOVE ALL                                | 9 974 km                                            | -1 296 km<br>41 hours       | Not configured                                                       | 19 320 km       | Not configured | Not configured            | × 1              |
| SK7773D is not empty<br>s any of                                    | -1 day                                    | Not configured                                      | Not configured              | 100 km                                                               | Not configured  | Not configured | Not configured            | **               |
| BG650001                                                            | 15 km<br>2 days                           | Not configured                                      | 100 km                      | Not configured                                                       | Not configured  | Not configured | Not configured            | × #              |
| RUCEESG                                                             | 69 km                                     | Not configured                                      | Not configured              | Not configured                                                       | Not configured  | Not configured | Not configured            | × 1              |
| SMR3862KCART                                                        | Not configured                            | Not configured                                      | -2 449 km<br>369 hours      | Not configured                                                       | Not configured  | Not configured | Not configured            | × #              |
| JUR33120LD                                                          | Not configured                            | Not configured                                      | -1 834 km<br>10 hours       | Not configured                                                       | Not configured  | Not configured | Not configured            | × 1              |
| CNSTEST                                                             | Not configured                            | Not configured                                      | 97 km                       | Not configured                                                       | Not configured  | Not configured | Not configured            | Z 1              |
|                                                                     |                                           |                                                     | 07 km                       |                                                                      |                 | Rows per       | page: 25 ≠ 1-25 of 82   < | < > >I           |

2. Wybierz Operator, który chcesz zastosować do kolumny, do której chcesz zastosować filtr.

|                                            | 🚱 너희 🗠 다.<br>Dashboard Reports New Report | <sup>™</sup> \$ <del>9</del><br>rts MiFleet Delivery Carpool | Vision Know the Driver Aler | ·교백자 답 (국왕자)<br>t Centre RUC Coaching Ma | Metta<br>intenance Admin |                | v 📲 📮 e 🔕                   | CARTRACK TECHNOL<br>CART00003 |
|--------------------------------------------|-------------------------------------------|--------------------------------------------------------------|-----------------------------|------------------------------------------|--------------------------|----------------|-----------------------------|-------------------------------|
| Reminders                                  |                                           |                                                              |                             |                                          |                          |                |                             |                               |
| Reminders                                  |                                           |                                                              |                             |                                          |                          |                |                             |                               |
| FLEET OVERVIEW DRIVERS OVERVIEW            | V LIST                                    |                                                              |                             |                                          |                          |                |                             |                               |
|                                            | Q SEARCH                                  |                                                              |                             |                                          |                          |                | DOWNLOAD                    | ADD REMINDER                  |
| Vehicle 🔻                                  | Service                                   | Tyres                                                        | Registration                | Insurance                                | Oil change               | Road Tax       | Hazardous License           | Actions                       |
| Columns Operator<br>X Vehicle • is empty • |                                           | Not configured                                               | -128 km<br>47 hours         | Not configured                           | Not configured           | Not configured | Not configured              | × 1                           |
| + ADD FILTER                               | REMOVE ALL                                | Not configured                                               | 97 km                       | Not configured                           | Not configured           | Not configured | Not configured              | × ±                           |
|                                            | Not configured                            | Not configured                                               | -56 km                      | Not configured                           | Not configured           | Not configured | Not configured              | / =                           |
|                                            | Not configured                            | Not configured                                               | 97 km                       | Not configured                           | Not configured           | Not configured | Not configured              | × 1                           |
|                                            |                                           |                                                              |                             |                                          |                          |                |                             |                               |
|                                            |                                           |                                                              |                             |                                          |                          |                |                             |                               |
|                                            |                                           |                                                              |                             |                                          |                          |                |                             |                               |
|                                            |                                           |                                                              |                             |                                          |                          |                |                             |                               |
|                                            |                                           |                                                              |                             |                                          |                          |                |                             |                               |
|                                            |                                           |                                                              |                             |                                          |                          | Rows p         | ber page: 25 ∞ 1-4 of 4 I < | $\longleftrightarrow$         |

 Po zastosowaniu filtra nad przyciskiem "Filtry" pojawi się jego numer. Jeśli chcesz usunąć filtry, kliknij przycisk
 REMOVE ALL

|                                                                      | 🍘 너 너희<br>ashboard Reports New Repor | \$ <b>\$ ∲ ∭™</b><br>ts MiFleet Delivery Carpool | Section Know the Driver Alert | :@ <sup>\$\$706</sup> 월 (순 <sup>\$1706</sup> )<br>L Centre RUC Coaching Mai | intenance      |                | r 🚚 📮 e ⊗                 | CARTRACK TECHNOL<br>CART00003   |
|----------------------------------------------------------------------|--------------------------------------|--------------------------------------------------|-------------------------------|-----------------------------------------------------------------------------|----------------|----------------|---------------------------|---------------------------------|
| Reminders                                                            |                                      |                                                  |                               |                                                                             |                |                |                           |                                 |
| FLEET OVERVIEW DRIVERS OVERVIEW                                      | LIST                                 |                                                  |                               |                                                                             |                |                |                           |                                 |
| III COLUMNS                                                          | SEARCH                               |                                                  |                               |                                                                             |                |                | DOWNLOAD     DELETE + A   | DD REMINDER                     |
| Vehicle T                                                            | Service                              | Tyres                                            | Registration                  | Insurance                                                                   | Oil change     | Road Tax       | Hazardous License         | Actions                         |
| Columns Operator<br>X Vehicle ▼ is empty                             | •                                    | Not configured                                   | -128 km<br>47 hours           | Not configured                                                              | Not configured | Not configured | Not configured            | 2.8                             |
| Columns Operator     And      Vehicle      contains     + ADD FILTER | Filter value     REMOVE ALL          | Not configured                                   | 97 km                         | Not configured                                                              | Not configured | Not configured | Not configured            | × +                             |
|                                                                      | Not configured                       | Not configured                                   | -56 km                        | Not configured                                                              | Not configured | Not configured | Not configured            | Z #                             |
|                                                                      | Not configured                       | Not configured                                   | 97 km                         | Not configured                                                              | Not configured | Not configured | Not configured            | 2.8                             |
|                                                                      |                                      |                                                  |                               |                                                                             |                |                |                           |                                 |
|                                                                      |                                      |                                                  |                               |                                                                             |                |                |                           |                                 |
|                                                                      |                                      |                                                  |                               |                                                                             |                |                |                           |                                 |
|                                                                      |                                      |                                                  |                               |                                                                             |                |                |                           |                                 |
|                                                                      |                                      |                                                  |                               |                                                                             |                |                |                           |                                 |
|                                                                      |                                      |                                                  |                               |                                                                             |                | Rows p         | er page: 25 ∞ 1-4 of 4 I< | $\leftrightarrow \rightarrow 1$ |

3. Można łatwo dodać więcej niż jeden filtr, klikając przycisk + ADD FILTER

## Dostosowywanie gęstości wyświetlania podglądu

Dostosuj liczbę przypomnień wyświetlanych jednocześnie na tablicy przeglądu, zmieniając jej gęstość

|                              | i 🙆 🗠 🗠<br>t Dashboard Reports New R | ≥==== \$ \$ ∰<br>Reports MiFleet Delivery Carpo | ol Vision Know the Driver Al | े 💼 💷 👔 💼 📧 🕅<br>lert Centre RUC Coaching N | Kaintenance Admin |                | v 🚚 📮 e 🔕                  | CARTRACK TECHNOL          |
|------------------------------|--------------------------------------|-------------------------------------------------|------------------------------|---------------------------------------------|-------------------|----------------|----------------------------|---------------------------|
| Reminders                    |                                      |                                                 |                              |                                             |                   |                |                            |                           |
| Reminders                    |                                      |                                                 |                              |                                             |                   |                |                            |                           |
| FLEET OVERVIEW DRIVERS OVE   | INIEW LIST                           |                                                 |                              |                                             |                   |                |                            |                           |
| III COLUMNS 👳 FILTERS 🗮 DENS | TY Q SEARCH                          |                                                 |                              |                                             |                   |                | 👲 DOWNLOAD 🗑 DELETE 🕇      | ADD REMINDER              |
| Vehicle                      | impact <sub>ie</sub>                 | Tyres                                           | Registration                 | Insurance                                   | Oil change        | Road Tax       | Hazardous License          | Actions                   |
| □ MDP2886                    | imfortable 31 m                      | 4 633 km                                        | 56 hours<br>-1 083 km        | -82 days                                    | Not configured    | N/A            | Not configured             | 2.1                       |
| JRY5911                      | -62 days                             | 9 974 km                                        | -1 296 km<br>41 hours        | Not configured                              | 19 320 km         | Not configured | Not configured             | × +                       |
| SK7773D                      | -1 day                               | Not configured                                  | Not configured               | 100 km                                      | Not configured    | Not configured | Not configured             | 2 H (                     |
| BG650001                     | 15 km<br>2 days                      | Not configured                                  | 100 km                       | Not configured                              | Not configured    | Not configured | Not configured             | × 1                       |
| RUCEESG                      | 71 km                                | Not configured                                  | Not configured               | Not configured                              | Not configured    | Not configured | Not configured             | 2.1                       |
| SMR3862KCART                 | Not configured                       | Not configured                                  | -2 449 km<br>369 hours       | Not configured                              | Not configured    | Not configured | Not configured             | 2.1                       |
| JUR33120LD                   | Not configured                       | Not configured                                  | -1 827 km<br>10 hours        | Not configured                              | Not configured    | Not configured | Not configured             | × 1                       |
| CN5TEST                      | Not configured                       | Not configured                                  | 97 km                        | Not configured                              | Not configured    | Not configured | Not configured             | × 1                       |
| JSL9710                      | Not configured                       | Not configured                                  | 97 km                        | Not configured                              | Not configured    | Not configured | Not configured             | 21                        |
|                              |                                      |                                                 |                              |                                             |                   | Rows pe        | r page: 25 ¥ 1−25 of 82  < | $\langle \rangle \rangle$ |

Aby to zrobić:

- 1. Kliknij na 🗮 DENSITY
- 2. Wybór między gęstością kompaktową, standardową i komfortową

# 2. Przegląd kierowców

| CARTRACK Map Elst Dashboard              | Reports New Reports MiFleet Delivery | Carpool Vision Know the Driver Alert C | L <sup>eenta</sup> Bi<br>Centre RUC C ♥ c <sup>e</sup> L <sup>®</sup> Ø ( | CARTRACK TECHNOL |
|------------------------------------------|--------------------------------------|----------------------------------------|---------------------------------------------------------------------------|------------------|
| Reminders                                |                                      |                                        |                                                                           |                  |
| Reminders                                |                                      |                                        |                                                                           |                  |
| FLEET OVERVIEW DRIVERS OVERVIEW LIS      | т                                    |                                        |                                                                           |                  |
| III COLUMNS 〒 FILTERS ■ DENSITY Q SEARCH |                                      |                                        | <b>DOWNLOAD</b> DELETE                                                    | + ADD REMINDER   |
| Driver                                   | Medical Check                        | Driver's License Expiration            | Insurance                                                                 | Actions          |
| 1SGD001                                  | 22 km<br>3 days                      | Not configured                         | Not configured                                                            | 1 = 1            |
| 812's Driver1                            | Not configured                       | -82 days                               | Not configured                                                            | / =              |
|                                          | Not configured                       | -82 days                               | Not configured                                                            | / 1              |
| Aaron                                    | Not configured                       | Not configured                         | Not configured                                                            | 1                |
| Aaron test                               | Not configured                       | Not configured                         | Not configured                                                            | / 1              |
| Aaron testd                              | Not configured                       | Not configured                         | Not configured                                                            | / =              |
|                                          |                                      |                                        | Rows per page: 25 ▼ 1–25 of 1757  <                                       | : < > >I         |

**Przegląd kierowców** zapewnia dostęp do przypomnień i raportów opartych na poszczególnych kierowcach floty.

## Przegląd nadchodzących przypomnień

Przegląd kierowców pozwala zobaczyć wszystkie statusy ustawionych przypomnień, podświetlając nadchodzące przypomnienia i pomagając szybko sprawdzić, czy przypomnienie dla konkretnego kierowcy zostało utworzone, bądź nie.

|                         | Lew Reports MiFleet | <b>∳</b><br>Delivery | Carpool Vision                            | Know the Driver                 | کے<br>Alert Centre | RUC | Coaching | Maintenance   | Admin         | •     | Q <mark>.</mark> | 0     | ۲   | CARTRACI | K TECHNOL_ |
|-------------------------|---------------------|----------------------|-------------------------------------------|---------------------------------|--------------------|-----|----------|---------------|---------------|-------|------------------|-------|-----|----------|------------|
| Reminders               |                     |                      |                                           |                                 |                    |     |          |               |               |       |                  |       |     |          |            |
| Reminders               |                     |                      |                                           |                                 |                    |     |          |               |               |       |                  |       |     |          |            |
| FLEET OVERVIEW DRIVERS  | OVERVIEW LIST       |                      |                                           |                                 |                    |     |          |               |               |       |                  |       |     |          |            |
| III COLUMNS 🛨 FILTERS 🔳 | DENSITY Q SEARCH    |                      |                                           |                                 |                    |     |          |               | ± D0          | WNL04 | AD D             | ELETE | + A | DD REMI  | NDER       |
| □ Driver ↑              | Medical Check       |                      | There is no re<br>configured f<br>categor | minder<br>or this piration<br>y |                    |     | In       | surance       |               |       |                  |       |     | Acti     | ons        |
| Aaron test              | Not configured      |                      | Not config                                | gured                           |                    |     | • N      | ot configured |               |       |                  |       |     | 1        | BACK       |
| Aaron testd             | Not configured      |                      | Not config                                | gured                           |                    |     | N        | ot configured |               |       |                  |       |     |          | Ē          |
| Abbigail                | Not configured      |                      | Not config                                | gured                           |                    |     | N        | ot configured |               |       |                  |       |     | 1        | т.         |
| Abdul                   | Not configured      |                      | Not config                                | gured                           |                    |     | N        | ot configured |               |       |                  |       |     | 1        | £ .        |
| ABEYKOONPS              | Not configured      |                      | Not config                                | gured                           |                    |     | N        | ot configured |               |       |                  |       |     | 1        | Î          |
| Abner Abner             | Not configured      |                      | Not config                                | gured                           |                    |     | N        | ot configured |               |       |                  |       |     | 1        | ii i       |
|                         |                     |                      |                                           |                                 |                    |     |          | Rows p        | er page: 25 - |       | 1-25 of 1        | 757   | 1<  | < >      | >1         |

"Nie skonfigurowano" oznacza, że przypomnienie nie zostało utworzone dla danej kategorii kierowców.

+ ADD REMINDER

Dodawanie nowych przypomnień dla kierowców

1. Aby dodać nowe przypomnienie wybierz przycisk

| CARTRACK Map Elst Dashboard              | Reports New Reports MiFleet Delivery | Carpool Vision Know the Driver Alert | 📲 📫 🚯 Centre RUC C 🔍 🚚 🖓 🧭 🚫        | CARTRACK TECHNOL |
|------------------------------------------|--------------------------------------|--------------------------------------|-------------------------------------|------------------|
| Reminders                                |                                      |                                      |                                     |                  |
| Reminders                                |                                      |                                      |                                     |                  |
| FLEET OVERVIEW DRIVERS OVERVIEW LIS      | T                                    |                                      |                                     |                  |
| III COLUMNS 〒 FILTERS ■ DENSITY Q SEARCH |                                      |                                      | 🛓 DOWNLOAD 📋 DELETE 🕇 A             | DD REMINDER      |
| Driver                                   | Medical Check                        | Driver's License Expiration          | Insurance                           | Actions          |
| 1SGD001                                  | 22 km<br>3 days                      | Not configured                       | Not configured                      | / = *            |
| 812's Driver1                            | Not configured                       | -82 days                             | Not configured                      | / 1              |
|                                          | Not configured                       | -82 days                             | Not configured                      | Z 1              |
| Aaron A                                  | Not configured                       | Not configured                       | Not configured                      | / 1              |
| Aaron test                               | Not configured                       | Not configured                       | Not configured                      | / 1              |
| Aaron testd                              | Not configured                       | Not configured                       | Not configured                      | / 1              |
|                                          |                                      |                                      | Rows per page: 25 ▼ 1-25 of 1757 I< | < > >I           |

### Kontynuuj wykonując poniższe kroki:

| Create Driver Reminder                                 |
|--------------------------------------------------------|
| Category                                               |
| APPLY TO                                               |
| All Drivers O Drivers                                  |
| 1756 drivers selected                                  |
| A This will override existing reminders for selection. |
| SCHEDULE                                               |
|                                                        |

| Criteria       | <b>.</b>          |
|----------------|-------------------|
| First reminder | Alert before      |
| Repeat every   | Stop repeating at |

#### + ADD ANOTHER CRITERIA

ALERT NOTIFICATION

| 2 Rozwiń |     |
|----------|-----|
| 2 Rozwiń |     |
|          | aby |

wyświetlić różne kategorie przypomnień.

### Kategorie:

| – Category –                |  |
|-----------------------------|--|
| Medical Check               |  |
| Driver's License Expiration |  |
| Insurance                   |  |
| Add New                     |  |

3. Wybierz, czy przypomnienia mają dotyczyć wszystkich kierowców, czy tylko określonych:

4. Jeśli chcesz dodać nową kategorię, kliknij przycisk "Dodaj nową".

APPLY TO

| O All Drivers   | Orivers                                 |   |
|-----------------|-----------------------------------------|---|
| Select Drivers  |                                         | • |
| 🛕 This will ove | rride existing reminders for selection. |   |

5. Wybierz, kiedy mają pojawiać się przypomnienia.

### a. Wybierz kryteria:

SCHEDULE

| Criteria           |   |
|--------------------|---|
|                    | • |
| Distance           |   |
| Hours of Operation |   |
| Date               |   |

b. Wypełnij szczegółowe informacje dotyczące przypomnienia w oparciu o wybrane kryteria.

- c. Możesz również dodać więcej niż jedno kryterium, klikając przycisk
  - + ADD ANOTHER CRITERIA 🕕

np. Można ustawić przypomnienie, aby pojazd wymagał serwisowania po osiągnięciu określonego przebiegu. Jednak po upływie określonego czasu pojazd nadal będzie wymagał serwisowania, nawet jeśli nie osiągnięto limitu przebiegu.

### Opcje przebytego dystansu:

| - Criteria<br>Distance     | •                      |
|----------------------------|------------------------|
| - First reminder (km)<br>0 | Alert before (km)      |
| Repeat every (km)          | Stop repeating at (km) |

- Pierwsze przypomnienie (km): Zdecyduj, po ilu kilometrach chcesz otrzymywać przypomnienia. Jest to wartość graniczna określająca, kiedy należy podjąć działanie. Na przykład, jeśli działanie należy podjąć po przejechaniu przez kierowcę 20 000 km, pierwsze przypomnienie należy ustawić na 20 000 km.
- Alert przed (km): Zdecyduj, jak szybko chcesz otrzymać przypomnienie, zanim pojazd przejedzie określoną odległość (np. otrzymaj przypomnienie 20 000 km, zanim kierowca przejedzie 800 km).
- Powtarzaj co (km): Dodaj interwał przypomnień, pokazuje to częstotliwość, z jaką należy podejmować działania. Na przykład, jeśli działanie należy podjąć po przejechaniu przez kierowcę 20 000 km, należy ustawić powtarzanie na 20 000 km. Należy pamiętać, że jest to częstotliwość po pierwszym przypomnieniu. Na przykład, jeśli kierowca musi przejść badanie lekarskie po przejechaniu 20 000 km, a następnie co 10 000 km, należy ustawić "Pierwsze przypomnienie" na 20 000 km, a "Powtarzaj co" na 10 000 km.
- Zatrzymaj powtarzanie przy (km): Wybierz po jakim dystansie chcesz przestać otrzymywać przypomnienia. Na przykład, jeśli nie musisz już wysyłać pojazdu do serwisu po przejechaniu 200 000 km, ustaw tę wartość na 200 000 km.

### Czas pracy:

| Hours of Operation      |                           |
|-------------------------|---------------------------|
| First reminder (hours)0 | Alert before (hours)      |
| Repeat every (hours)    | Stop repeating at (hours) |

- Pierwsze przypomnienie (godziny): Zdecyduj, po ilu godzinach chcesz otrzymywać przypomnienia. Jest to wartość graniczna określająca, kiedy należy podjąć działanie. Na przykład, jeśli pojazd wymaga przeglądu po 500 godzinach eksploatacji, pierwsze przypomnienie należy ustawić na 500 godzin.
- Alerty przed (godziny): Zdecyduj, jak wcześnie chcesz otrzymywać przypomnienie, zanim pojazd przejedzie określony czas. Na przykład, otrzymuj przypomnienie na 100 godzin przed upływem 500 godzin użytkowania pojazdu.
- Powtarzaj co (godziny): Dodaj interwał przypomnień. Pokazuje to częstotliwość, z jaką należy podejmować działania. Na przykład, jeśli musisz oddawać pojazd do serwisu co 500 godzin pracy, ustaw powtórzenie na 500 godzin. Należy pamiętać, że jest to częstotliwość po pierwszym przypomnieniu. Jeśli więc pojazd musi być serwisowany po 500 godzinach pracy, a następnie co 100 godzin, należy ustawić "Pierwsze przypomnienie" na 500 godzin, a "Powtarzaj co" na 100 godzin.
- Przestań powtarzać po (godziny): Zdecyduj, po ilu godzinach chcesz przestać otrzymywać przypomnienia. Na przykład, jeśli nie musisz już wysyłać pojazdu do serwisu po 1500 godzinach użytkowania, ustaw tę wartość na 1500 godzin.

### Opcje daty:

| – Criteria –––––<br>Date    |      |   |               |      | • |
|-----------------------------|------|---|---------------|------|---|
| First reminder — 2023/12/20 |      |   | Alert before  | Days | • |
| Repeat ev                   | Days | • | Stop repeatin | g at |   |

- Pierwsze przypomnienie: Wybierz datę, od której chcesz otrzymywać pierwsze przypomnienia. Na przykład, jeśli chcesz otrzymywać przypomnienia 25 stycznia, ustaw tę datę jako pierwsze przypomnienie.
- Alert przed (dni): Zdecyduj, jak szybko chcesz otrzymywać przypomnienie przed określoną datą pierwszego przypomnienia. Na przykład, otrzymasz przypomnienie na 14 dni przed pierwszą datą przypomnienia, czyli 25 stycznia.
- Powtarzaj co (dni): Dodaj interwał przypomnień; pokazuje to częstotliwość, z jaką należy podejmować działania. Na przykład, jeśli musisz oddawać pojazd do serwisu co 50 dni roboczych, ustawisz powtarzanie na 50 dni. Należy pamiętać, że jest to częstotliwość po pierwszym przypomnieniu. Jeśli więc pojazd ma być serwisowany po przekroczeniu określonej daty, a następnie co 50 dni, należy ustawić "Pierwsze przypomnienie" na 25 stycznia, a "Powtarzaj co" na 50 dni.

- Przestań powtarzać w (dni): Po jakim czasie chcesz przestać otrzymywać przypomnienia. Na przykład, jeśli nie musisz już wysyłać pojazdu do serwisu po upływie określonej daty (np. 25 lipca), ustaw tę wartość na 25 lipca
- 4. Zdecyduj, w jaki sposób chcesz otrzymywać powiadomienia o przypomnieniach **mailem**, czy **SMS**-em.

| ALERT NOTIFICATION |   |
|--------------------|---|
| ✓ Email            |   |
| Email Addresses    | • |
| SMS                |   |

5. W razie potrzeby można dodać dodatkowe komentarze

|    | Comment (Optional)                                                             |                |                        |
|----|--------------------------------------------------------------------------------|----------------|------------------------|
|    |                                                                                | 0/150          |                        |
| 6. | Po zakończeniu kliknij przycisk                                                |                |                        |
| 7. | lstnieje też możliwość wybrania przycisku<br>proces lub uruchomić go ponownie. | CANCEL , który | pozwala zatrzymać cały |

Wyszukiwanie określonych przypomnień dla kierowców

| CARTRACK Map List Dashboard             | Reports New Reports MiFleet Delivery | Carpool Vision Know the Driver | Alert Centre RUC C V 🖓 📮 😧       | CARTRACK TECHNOL |
|-----------------------------------------|--------------------------------------|--------------------------------|----------------------------------|------------------|
| Reminders                               |                                      |                                |                                  |                  |
| Reminders                               |                                      |                                |                                  |                  |
| FLEET OVERVIEW DRIVERS OVERVIEW LIS     | Ţ                                    |                                |                                  |                  |
| III COLUMNS = FILTERS = DENSITY Q Aaron | ×                                    |                                | L DOWNLOAD                       | + ADD REMINDER   |
| Driver                                  | Medical Check                        | Driver's License Expiration    | Insurance                        | Actions          |
| Aaron                                   | Not configured                       | Not configured                 | Not configured                   | / =              |
| Aaron test                              | Not configured                       | Not configured                 | Not configured                   | 2 T              |
| Aaron testd                             | Not configured                       | Not configured                 | Not configured                   | 1.1              |
|                                         |                                      |                                |                                  |                  |
|                                         |                                      |                                |                                  |                  |
|                                         |                                      |                                |                                  |                  |
|                                         |                                      |                                | Rows per page: 25 ▼ 1−3 of 3 I < | < > >1           |

Aby znaleźć przypomnienia dla konkretnego kierowcy, użyj pola wyszukiwania:

- 1. Wprowadź nazwisko kierowcy w polu wyszukiwania
- 2. Pojawi się właściwy kierowca wraz z przypomnieniami

# Edytowanie przypomnień dla kierowców

| CARTRACK Map List Dashboard Reports      | Lee∎EEA \$ 6 million Known Carpool Vision Known | 호해 · · · · · · · · · · · · · · · · · · · | e 🛃 🔹 v 🖑 🖉 o ⊗                      | CARTRACK TECHNOL<br>CART00003 |
|------------------------------------------|-------------------------------------------------|------------------------------------------|--------------------------------------|-------------------------------|
| Reminders                                |                                                 |                                          |                                      |                               |
| Reminders                                |                                                 |                                          |                                      |                               |
| FLEET OVERVIEW DRIVERS OVERVIEW LIST     |                                                 |                                          |                                      |                               |
| III COLUMNS 〒 FILTERS ■ DENSITY Q SEARCH |                                                 |                                          | 👲 DOWNLOAD 📋 DELETE 🕇 A              | OD REMINDER                   |
| Driver                                   | Medical Check                                   | Driver's License Expiration              | Insurance                            | Actions                       |
| 156D001                                  | 22 km<br>1 day                                  | Not configured                           | Not configured                       | 1.                            |
| 812's Driver1                            | Not configured                                  | -84 days                                 | Not configured                       | 1.1                           |
|                                          | Not configured                                  | -84 days                                 | Not configured                       | 1.                            |
| Aaron                                    | Not configured                                  | Not configured                           | Not configured                       | 2.1                           |
| Aaron test                               | Not configured                                  | Not configured                           | Not configured                       | 2.1                           |
| Aaron testd                              | Not configured                                  | Not configured                           | Not configured                       | × 1                           |
| Abbigail                                 | Not configured                                  | Not configured                           | Not configured                       | × 1                           |
| Abdul                                    | Not configured                                  | Not configured                           | Not configured                       | × 1                           |
| ABEYKOONPS                               | Not configured                                  | Not configured                           | Not configured                       | 2.1                           |
| Abner Abner                              | Not configured                                  | Not configured                           | Not configured                       | 2.1                           |
|                                          |                                                 |                                          | Rows per page: 25 ♥ 1-25 of 1757   < | < > >I                        |

1. Najedź kursorem na przypomnienie, które chcesz edytować, a następnie kliknij przycisk

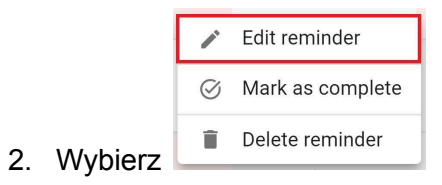

| CARTRACK Map List Dashboard Reports N<br>Reminders | ew Reports MiFleet Delivery Carpool Vision Knov | LETTS : META B TO MAINTENANCE<br>w the Driver Alert Centre RUC Coaching Maintenance | Edit Driver Reminder                           |
|----------------------------------------------------|-------------------------------------------------|-------------------------------------------------------------------------------------|------------------------------------------------|
| Reminders                                          |                                                 |                                                                                     | Medical Check                                  |
| FLEET OVERVIEW DRIVERS OVERVIEW LIST               |                                                 |                                                                                     | 1560001                                        |
| III COLUMNS 🐺 FILTERS 🗮 DENSITY Q SEARCH           |                                                 |                                                                                     | SCHEDULE                                       |
| Driver                                             | Medical Check                                   | Driver's License Expiration                                                         | Criteria<br>Distance                           |
| 1560001                                            | 22 km<br>1 day                                  | Not configured                                                                      | First reminder (km) Alert before (km)          |
| 812's Driver1                                      | Not configured                                  | -84 days                                                                            | Repeat every (km) Stop repeating at (km)       |
| 0                                                  | Not configured                                  | -84 days                                                                            | Not Criteria                                   |
| Aaron                                              | Not configured                                  | Not configured                                                                      | Pirst remider (hours) 22 Alert before (hours)  |
| Aaron test                                         | Not configured                                  | Not configured                                                                      | Repeat every (hours) Stop repeating at (hours) |
| Aaron testd                                        | Not configured                                  | Not configured                                                                      | Net                                            |
| Abbigail                                           | Not configured                                  | Not configured                                                                      | Conteria Date                                  |
| Abdul                                              | Not configured                                  | Not configured                                                                      | First reminder 2023/12/22                      |
| ABEYKOONPS                                         | Not configured                                  | Not configured                                                                      | Repeat ev Days - Stop repeating at             |
| Abner                                              | Not configured                                  | Not configured                                                                      | NOT + ADD ANOTHER CRITERIA                     |
|                                                    |                                                 |                                                                                     | ALERT NOTIFICATION                             |

3. Pojawi się powyższe menu, umożliwiające edycję wybranego przypomnienia.

# Usuwanie przypomnień dla kierowców

| CARTRACK Map List Dashboard Reports N    | Lew Reports MiFleet Delivery Carpool Vision Know | 호해자 ·교백자 말 준생자 옷병자 옷병자 옷    | e 🛃 🔹 🕫 🔕                            | CARTRACK TECHNOL. |
|------------------------------------------|--------------------------------------------------|-----------------------------|--------------------------------------|-------------------|
| Reminders                                |                                                  |                             |                                      |                   |
| Reminders                                |                                                  |                             |                                      |                   |
| FLEET OVERVIEW DRIVERS OVERVIEW LIST     |                                                  |                             |                                      |                   |
| III COLUMNS = FILTERS = DENSITY Q SEARCH |                                                  |                             | 🗶 DOWNLOAD 📋 DELETE 🕇                | ADD REMINDER      |
| Driver                                   | Medical Check                                    | Driver's License Expiration | Insurance                            | Actions           |
| 186D001                                  | 22 km<br>1 day                                   | Not configured              | Not configured                       | 1.1               |
| 812's Driver1                            | Not configured                                   | -84 days                    | Not configured                       | 1.1               |
|                                          | Not configured                                   | -84 days                    | Not configured                       | 2 # K             |
| Aaron                                    | Not configured                                   | Not configured              | Not configured                       | Z 1               |
| Aaron test                               | Not configured                                   | Not configured              | Not configured                       | 2.1               |
| Aaron testd                              | Not configured                                   | Not configured              | Not configured                       | 2.1               |
| Abbigail                                 | Not configured                                   | Not configured              | Not configured                       | 2.1               |
| Abdul                                    | Not configured                                   | Not configured              | Not configured                       | 2.1               |
| ABEYKOONPS                               | Not configured                                   | Not configured              | Not configured                       | Z 1               |
| Abner Abner                              | Not configured                                   | Not configured              | Not configured                       | 2.1               |
|                                          |                                                  |                             | Rows per page: 25 ▾ 1-25 of 1757   < | < > >I            |

1. Najedź kursorem na przypomnienie, które chcesz usunąć, a następnie kliknij przycisk

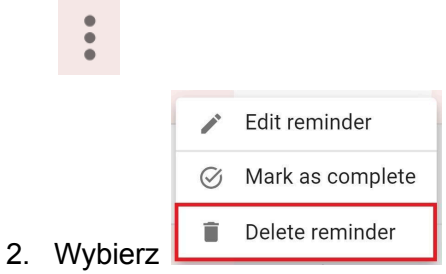

# Usuwanie wszystkich przypomnień dla kierowców

|                           | ط 🗗 🛃<br>ist Dashboard Rep. | 또 나고때까 \$ <del>\$</del><br>orts New Reports MiFleet Delivery | Carpool Vision Know the Driver Alert Cer | tre RUC Coaching Maintenance | aterna 🕈 🕈 🕈 🖉                   | CARTRACK TECHNOL |
|---------------------------|-----------------------------|--------------------------------------------------------------|------------------------------------------|------------------------------|----------------------------------|------------------|
| Reminders                 |                             |                                                              |                                          |                              |                                  |                  |
| Reminders                 |                             |                                                              |                                          |                              |                                  |                  |
| FLEET OVERVIEW DRIVERS OV | ERVIEW LIST                 |                                                              |                                          |                              |                                  |                  |
|                           | ISITY Q SEARCH              |                                                              |                                          |                              | 🛃 DOWNLOAD 📑 DELETE 🚺            | + ADD REMINDER   |
| Driver                    |                             | Medical Check                                                | Driver's License Expirati                | on Insu                      | urance                           | Actions          |
| ISGD001                   |                             | 22 km<br>1 day                                               | Not configured                           | Not                          | configured                       | / 1              |
| 812's Driver1             |                             | Not configured                                               | -84 days                                 | Not                          | configured                       | × 1              |
|                           |                             | Not configured                                               | -84 days                                 | Not                          | configured                       | / 1 4            |
| Aaron                     |                             | Not configured                                               | Not configured                           | Not                          | configured                       | Z.1              |
| Aaron test                |                             | Not configured                                               | Not configured                           | Not                          | configured                       | Z.1              |
| Aaron testd               |                             | Not configured                                               | Not configured                           | Not                          | configured                       | Z.1              |
| Abbigail                  |                             | Not configured                                               | Not configured                           | Not                          | configured                       | × 1              |
| Abdul                     |                             | Not configured                                               | Not configured                           | Not                          | configured                       | × 1              |
| ABEYKOONPS                |                             | Not configured                                               | Not configured                           | Not                          | configured                       | × 1              |
| Abner                     |                             | Not configured                                               | Not configured                           | Not                          | configured                       | × 1              |
| 1 row selected            |                             |                                                              |                                          |                              | Rows per page: 25 👻 1-25 of 1757 | I< < > >I        |

Aby usunąć wiele przypomnień dla kierowców, wystarczy:

- 1. Wybrać kierowcę, którego przypomnienie chcesz usunąć
- 2. Następnie wybierz

| CARTRACK Map List Dashboard Reports N    | lew Reports MiFleet Delivery                             | Carpool Vision Know the Driver Alert Centre RUC                                                      | Coaching Maintenance | 🗊 🐢 🔑 Ø 🛞 Cartrack technol       |  |  |  |  |  |  |  |  |
|------------------------------------------|----------------------------------------------------------|----------------------------------------------------------------------------------------------------|----------------------|----------------------------------|--|--|--|--|--|--|--|--|
| Reminders                                |                                                          |                                                                                                    |                      |                                  |  |  |  |  |  |  |  |  |
| Reminders                                |                                                          |                                                                                                    |                      |                                  |  |  |  |  |  |  |  |  |
| FLEET OVERVIEW DRIVERS OVERVIEW LIST     |                                                          |                                                                                                    |                      |                                  |  |  |  |  |  |  |  |  |
| III COLUMNS = FILTERS = DENSITY Q SEARCH | DOWNLOAD     DELETE     DOWNLOAD     DELETE     DOWNLOAD |                                                                                                    |                      |                                  |  |  |  |  |  |  |  |  |
| Driver                                   | Medical Check                                            | Driver's License Expiration                                                                          | Insurance            | Actions                          |  |  |  |  |  |  |  |  |
| 1560001                                  | 22 km<br>1 day                                           |                                                                                                    |                      | Z 1                              |  |  |  |  |  |  |  |  |
| 812's Driver1                            | Not configured                                           | Delete reminder                                                                                      |                      | Z 1                              |  |  |  |  |  |  |  |  |
|                                          | Not configured                                           | This action will permanently erase the reminder<br>configuration from our database, and it cannot be |                      | 2 T                              |  |  |  |  |  |  |  |  |
| Aaron                                    | Not configured                                           | undone.                                                                                              |                      | 2.1                              |  |  |  |  |  |  |  |  |
| Aaron test                               | Not configured                                           | CLOSE                                                                                                |                      | 2 T                              |  |  |  |  |  |  |  |  |
| Aaron testd                              | Not configured                                           | Not configured                                                                                       |                      | Z 1                              |  |  |  |  |  |  |  |  |
| Abbigail                                 | Not configured                                           | Not configured                                                                                       |                      | 2.1                              |  |  |  |  |  |  |  |  |
| Abdul                                    | Not configured                                           | Not configured                                                                                       |                      | 2.1                              |  |  |  |  |  |  |  |  |
| ABEYKOONPS                               | Not configured                                           | Not configured                                                                                       |                      | Z 1                              |  |  |  |  |  |  |  |  |
| Abner                                    | Not configured                                           | Not configured                                                                                       |                      | 2 T                              |  |  |  |  |  |  |  |  |
| 1 row selected                           |                                                          |                                                                                                    | Rows pe              | page: 25 👻 1-26 of 1757  < < > > |  |  |  |  |  |  |  |  |

3. Usunięcia przypomnień nie można cofnąć, więc pojawi się wyskakujące okienko z prośbą o potwierdzenie decyzji. Jeśli jesteś pewien, że chcesz usunąć przypomnienie, kliknij **POTWIERDŹ**. Jeśli nie, kliknij **ZAMKNIJ**, aby anulować.

# Pobieranie przypomnień dla kierowców

| CARTRACK Map Eist Dashboard              | Reports New Reports MiFleet Delivery | Carpool Vision Know the Driver Alert | 💶 🎫 🛱<br>Centre RUC C 🗘 🐢 🔑 🖌       | CARTRACK TECHNOL |  |  |  |  |  |  |  |  |
|------------------------------------------|--------------------------------------|--------------------------------------|-------------------------------------|------------------|--|--|--|--|--|--|--|--|
| Reminders                                |                                      |                                      |                                     |                  |  |  |  |  |  |  |  |  |
| Reminders                                |                                      |                                      |                                     |                  |  |  |  |  |  |  |  |  |
| FLEET OVERVIEW LIST                      |                                      |                                      |                                     |                  |  |  |  |  |  |  |  |  |
| III COLUMNS = FILTERS = DENSITY Q SEARCH |                                      |                                      |                                     |                  |  |  |  |  |  |  |  |  |
| Driver                                   | Medical Check                        | Driver's License Expiration          | Insurance                           | Actions          |  |  |  |  |  |  |  |  |
| ✓ 1SGD001                                | 22 km<br>2 days                      | Not configured                       | Not configured                      | / = (            |  |  |  |  |  |  |  |  |
| 812's Driver1                            | Not configured                       | -83 days                             | Not configured                      | 21               |  |  |  |  |  |  |  |  |
|                                          | Not configured                       | -83 days                             | Not configured                      | Z 1              |  |  |  |  |  |  |  |  |
| Aaron                                    | Not configured                       | Not configured                       | Not configured                      | Z 1              |  |  |  |  |  |  |  |  |
| Aaron test                               | Not configured                       | Not configured                       | Not configured                      | Z 1              |  |  |  |  |  |  |  |  |
| Aaron testd                              | Not configured                       | Not configured                       | Not configured                      | Z 1              |  |  |  |  |  |  |  |  |
| 1 row selected                           |                                      |                                      | Rows per page: 25 ▼ 1–25 of 1757 I< | < > >I           |  |  |  |  |  |  |  |  |

Eksportowanie przypomnień dla kierowców jest bardzo proste:

1. Wybierz przypomnienia, które chcesz wyeksportować, zaznaczając pola wyboru

2. Wybierz przycisk pobierania

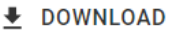

Download as Excel Download as CSV

3. Wybierz format pliku, w którym chcesz pobrać przypomnienie:

# 3. Przegląd listy

Opcja **lista** pokazuje każde przypomnienie jako indywidualne zdarzenie, dając dostęp do dziennika każdego otrzymanego i wykonanego przypomnienia. Jest to kolejny łatwy sposób na wyświetlenie nadchodzących przypomnień i podjęcie działań w związku z nimi. Możesz wyszukać konkretne przypomnienie, używając nazwy przypomnienia (np. usługi), numerów rejestracyjnych pojazdu lub nazwiska kierowcy.

## Wyszukiwanie określonych przypomnień

|     | CARTRACI                             | K Map Lis        | t Dashboard | Reports  | New Reports MiF | \$ <del>\$</del><br>Teet Delivery | Carpool     | Vision Know the | BETA Marine<br>Driver Alert Ce | entre RUC | <sub>c</sub> v 🦺 .                                                  | P 0 🧭        | CARTRACK TECHNOL. |
|-----|--------------------------------------|------------------|-------------|----------|-----------------|-----------------------------------|-------------|-----------------|--------------------------------|-----------|---------------------------------------------------------------------|--------------|-------------------|
| Rer | ninders                              |                  |             |          |                 |                                   |             |                 |                                |           |                                                                     |              |                   |
| Ren | ninders                              |                  |             |          |                 |                                   |             |                 |                                |           |                                                                     |              |                   |
| F   | FLEET OVERVIEW DRIVERS OVERVIEW LIST |                  |             |          |                 |                                   |             |                 |                                |           |                                                                     |              |                   |
| ш   |                                      |                  |             |          |                 |                                   |             |                 |                                |           |                                                                     |              | K AS COMPLETE     |
|     | Reminder                             | Vehicle / Driver | Туре        | Settings | Reminder Time   | Current Value                     | Valid Until | Last Complete   | d Completion                   | Status    | Comment                                                             | Completion C | Actions           |
|     | Tyres                                | JTA1356          | Date        | 0 days   | 0 days          | 0 days                            | 6 days      | 0 days          |                                | Valid     | FTW-8131 -<br>Date<br>Reminder Test<br>- Email&SMS,<br>2.26.3       |              | ø                 |
|     | Service                              | BG650001         | Date        |          |                 | 0 days                            |             | 0 days          | 0 days                         | Complete  | FTW-8896<br>2.26.2                                                  |              | ø                 |
|     | Service                              | RUCEESG          | Distance    | 5 km     | 2 km            | 413 050 km                        |             | 413 050 km      |                                | Valid     | test                                                                |              | ø                 |
|     | Service                              | SK7773D          | Date        |          | 0 days          | 0 days                            |             | 0 days          |                                | Expired   | FTW-9110 ,<br>validate if<br>status '<br>Expiring ' is<br>displayed |              | Ø                 |
|     |                                      |                  |             |          |                 |                                   |             |                 |                                |           | 1-6                                                                 | of 252 I <   | < > >I            |

Aby znaleźć określone przypomnienia należy:

1. Wprowadzić nazwę przypomnienia, numery rejestracyjne pojazdu lub nazwisko kierowcy w polu wyszukiwania

2. Następnie pojawi się szukane przypomnienie

|     |                 |              |                |               |             | <u> </u>      |                      |               | - C. C.            |                         |                      |       |                |            |          |                                                               |                    |                               |
|-----|-----------------|--------------|----------------|---------------|-------------|---------------|----------------------|---------------|--------------------|-------------------------|----------------------|-------|----------------|------------|----------|---------------------------------------------------------------|--------------------|-------------------------------|
| ٨   | CARTRACK        | Map List     | 2<br>Dashboard | L.<br>Reports | New Reports | \$<br>MiFleet | <b>4</b><br>Delivery | Carpool       | <b>I</b><br>Vision | Lenn<br>Know the Driver | تھی۔<br>Alert Centre | RUC C | er 🕬 🕺         | nce Admin  |          | Ø                                                             | 🦊 📮 ø 🔕            | CARTRACK TECHNOL<br>CARTOOOO3 |
| Ret | minders         |              |                |               |             |               |                      |               |                    |                         |                      |       |                |            |          |                                                               |                    |                               |
| Rer | minders         |              |                |               |             |               |                      |               |                    |                         |                      |       |                |            |          |                                                               |                    |                               |
| F   | LEET OVERVIEW   | DRIVERS OVER | IEW LIST       |               |             |               |                      |               |                    |                         |                      |       |                |            |          |                                                               |                    |                               |
|     | COLUMNS 👳 FILTE | ERS 🔳 DENSIT | Y Q SEARCH     |               |             |               |                      |               |                    |                         |                      |       |                |            |          |                                                               | S MAR              | K AS COMPLETE                 |
|     | Reminder        | Vehicle      | e / Driver     | Туре          |             | Settings      |                      | Reminder Time | 2                  | Current Value           | Valid Until          | 1     | Last Completed | Completion | Status   | Comment                                                       | Completion Comment | Actions                       |
|     | Service         | RUCEE        | SG             | Distance      |             | 5 km          |                      | 2 km          |                    | 412 992 km              |                      |       | 413 050 km     |            | Valid    | test                                                          |                    | ø                             |
|     | Service         | SK777        | 3D             | Date          |             |               |                      | 0 days        |                    | 0 days                  |                      |       | 0 days         |            | Expired  | FTW-9110 , validate if<br>status ' Expiring ' is<br>displayed |                    | ø                             |
|     | Service         | CNSTE        | ST             | Hours of O    | peration    |               |                      |               |                    | 0 hours                 |                      |       | 0 hours        |            | Valid    |                                                               |                    | ø                             |
|     | Service         | CNSTE        | ST             | Hours of O    | peration    |               |                      |               |                    | 0 hours                 |                      |       | 0 hours        | 2 hours    | Complete |                                                               |                    | ø                             |
|     | Service         | CN5TE        | ST             | Date          |             |               |                      |               |                    | 0 days                  |                      |       | 0 days         | -77 days   | Complete |                                                               | today's date 1003  | ø                             |
|     | Service         | CN5TE        | ST             | Distance      |             | 5 km          |                      |               |                    | 1 000 003 km            |                      |       | 1 000 003 km   | 400 km     | Complete |                                                               | today's date 1003  | ø                             |
|     | Service         | CNSTE        | ST             | Date          |             |               |                      |               |                    | 0 days                  |                      |       | 0 days         | -75 days   | Complete |                                                               |                    | ø                             |
|     | Service         | CNSTE        | ST             | Distance      |             | 5 km          |                      |               |                    | 1 000 003 km            |                      |       | 1 000 003 km   | 300 km     | Complete |                                                               |                    | ø                             |
|     | Registration    | JUV72        | 45             | Hours of Op   | peration    |               |                      |               |                    | 412 hours               |                      |       | 390 hours      |            | Valid    |                                                               |                    | ø                             |
|     | Registration    | JUV72        | 45             | Distance      |             |               |                      |               |                    | 55 298 km               |                      |       | 52 827 km      |            | Expired  |                                                               |                    | ø                             |
|     | Registration    | JUR33        | 12             | Hours of Op   | peration    |               |                      |               |                    | 182 hours               |                      |       | 182 hours      |            | Valid    |                                                               | 1-12 of 179        | Ø                             |
|     |                 |              |                |               |             |               |                      |               |                    |                         |                      |       |                |            |          |                                                               |                    |                               |

## Oznaczanie poszczególnych przypomnień jako ukończonych

- 1. Poszczególne przypomnienia można łatwo oznaczać jako ukończone w sekcjach Listy.
- 2. Wybierz indywidualne przypomnienie, które chcesz oznaczyć jako ukończone.
- 3. Wybierz 🧭 , aby zaznaczyć przypomnienie jako ukończone.

| Ren                                       |                            | p List Dashboard | Reports New Repo   | 🎫 \$ <del>4</del><br>erts MiFleet Deliver | ma an an an an an an an an an an an an an | LINESS A           | دیں کی کہ کی کہ کی کہ کی کہ کی کہ کر کر کر کر کر کر کر کر کر کر کر کر کر | Coaching Maintenance | a Admin    |          | Ø                                                             | a 🖉 🦊 o ⊗          | CARTRACK TECHNOL<br>CARTOOOO3 |
|-------------------------------------------|----------------------------|------------------|--------------------|-------------------------------------------|-------------------------------------------|--------------------|--------------------------------------------------------------------------|----------------------|------------|----------|---------------------------------------------------------------|--------------------|-------------------------------|
| Rem                                       | ninders                    |                  |                    |                                           |                                           |                    |                                                                          |                      |            |          |                                                               |                    |                               |
| FL                                        | EET OVERVIEW DRIVE         | RS OVERVIEW LIST |                    |                                           |                                           |                    |                                                                          |                      |            |          |                                                               |                    |                               |
| III COLUMNS 😇 FILTERS 🗮 DENSITY Q. SEARCH |                            |                  |                    |                                           |                                           |                    |                                                                          |                      |            |          |                                                               |                    | AS COMPLETE                   |
| •                                         | Reminder                   | Vehicle / Driver | Туре               | Settings                                  | Reminder Time                             | COTTENT VAIDE      | Valu Orkir                                                               | Last completed       | Completion | Status   | Comment                                                       | Completion Comment | Actions                       |
|                                           | Service                    | RUCEESG          | Distance           | 5 km                                      | 2 km                                      | Mark as complet    | te                                                                       | m                    |            | Valid    | test                                                          |                    | ø                             |
| 0                                         | Service                    | SK7773D          | Date               |                                           | 0 days                                    | 2023/12/19         |                                                                          |                      |            | Expired  | FTW-9110 , validate if<br>status ' Expiring ' is<br>displayed |                    | ø                             |
|                                           | Service                    | CNSTEST          | Hours of Operation |                                           |                                           | Service            |                                                                          |                      |            | Valid    |                                                               |                    | ∅,                            |
| 0                                         | Service                    | CNSTEST          | Hours of Operation |                                           |                                           | 412992             |                                                                          |                      | 2 hours    | Complete |                                                               |                    |                               |
|                                           | Service                    | CNSTEST          | Date               |                                           |                                           | Comment (Cathered) |                                                                          |                      | -77 days   | Complete |                                                               | today's date 1003  |                               |
|                                           | Service                    | CNSTEST          | Distance           | 5 km                                      |                                           |                    |                                                                          | km                   | 400 km     | Complete |                                                               | today's date 1003  |                               |
|                                           | Service                    | CNSTEST          | Date               |                                           |                                           | U Gays             | CLO                                                                      | U Gays               | -75 days   | Complete |                                                               |                    |                               |
|                                           | Service                    | CNSTEST          | Distance           | 5 km                                      |                                           | 1 000 003 km       |                                                                          | 1 000 003 km         | 300 km     | Complete |                                                               |                    |                               |
|                                           | Registration               | JUV7245          | Hours of Operation |                                           |                                           | 412 hours          |                                                                          | 390 hours            |            | Valid    |                                                               |                    | ø                             |
|                                           | Registration               | JUV7245          | Distance           |                                           |                                           | 55 298 km          |                                                                          | 52 827 km            |            | Expired  |                                                               |                    | ø                             |
| 1 го                                      | Registration<br>w selected | JUR3312          | Hours of Operation |                                           |                                           | 182 hours          |                                                                          | 182 hours            |            | Tela     |                                                               | 1-12 of 179  <     | ⊘<br>< > >I                   |

- 4. Potwierdź datę zakończenia przypomnienia i dodaj wszelkie dodatkowe uwagi.
- 5. Kliknij POTWIERDŹ, aby zakończyć proces, co spowoduje przekierowanie do następującego wyskakującego okienka:

| Confirm your next reminders                                                                                                    |                               |                                    |                             |  |  |  |  |  |  |  |
|----------------------------------------------------------------------------------------------------|-------------------------------|------------------------------------|-----------------------------|--|--|--|--|--|--|--|
| Please select whether you would like to start your next reminders using your planned criteria or actual at completion.<br>See below: |                               |                                    |                             |  |  |  |  |  |  |  |
| Service                                                                                                    |                               |                                    |                             |  |  |  |  |  |  |  |
| 🚘 BG650001                                                                                                    |                               |                                    |                             |  |  |  |  |  |  |  |
| Date                                                                                                    |                               |                                    |                             |  |  |  |  |  |  |  |
| Planned                                                                                                    | COMPLETED REMINDER 2023/12/21 | reminder interval<br><b>0 days</b> | NEXT INTERVAL 2023/12/21    |  |  |  |  |  |  |  |
| <ul> <li>Actual at completion</li> </ul>                                                                                             | COMPLETED REMINDER 2023/12/21 | reminder interval<br><b>0 days</b> | NEXT INTERVAL<br>2023/12/21 |  |  |  |  |  |  |  |
|                                                                                                    |                               |                                    | CLOSE CONFIRM               |  |  |  |  |  |  |  |

Zdecyduj, czy chcesz, aby przyszłe przypomnienia trzymały się pierwotnie wybranego interwału, niezależnie od tego, czy przypomnienie zostało wykonane wcześniej czy później, czy też chcesz, aby przypomnienia były dostosowywane w zależności od tego, kiedy je wykonasz.

- Planowane kryteria: Oznacza to, że harmonogram będzie zgodny z początkowo wskazanym harmonogramem, niezależnie od tego, czy przypomnienie zostało wysłane wcześniej, czy później. Na przykład, jeśli pojazd ma być serwisowany co 10 000 km, ale serwis został wykonany dopiero po przejechaniu 12 300 km, następny serwis zostanie wykonany po przejechaniu 20 000 km, a nie 10 000 km po przejechaniu 12 300 km.
- Rzeczywisty po zakończeniu: oznacza to, że harmonogram będzie zgodny z początkowym interwałem, ale przy użyciu stanu, w którym przypomnienie zostało uruchomione. Na przykład, jeśli Twój pojazd miał być serwisowany co 10 000 km, ale wykonałeś usługę dopiero przy 12 300 km, następna usługa będzie nadal wymagana przy 22 300 km, ponieważ jest to 10 000 km po ostatniej czynności.

# Oznaczanie wielu przypomnień jako ukończonych

| ٨   | CARTRACK         | Map List Dashboa      | rd Reports New    | Keports MiFleet [ |               | Know the Driver | Alert Centre RUC | Coaching Maintenance | रू <sup>вста</sup><br>Admin |          | ¢                                                             | 🦊 🔑 e ⊗            | CARTRACK TECHNOL |
|-----|------------------|-----------------------|-------------------|-------------------|---------------|-----------------|------------------|----------------------|-----------------------------|----------|---------------------------------------------------------------|--------------------|------------------|
| Re  | minders          |                       |                   |                   |               |                 |                  |                      |                             |          |                                                               |                    |                  |
| Rer | ninders          |                       |                   |                   |               |                 |                  |                      |                             |          |                                                               |                    |                  |
| F   | LEET OVERVIEW    | DRIVERS OVERVIEW      | ST                |                   |               |                 |                  |                      |                             |          |                                                               |                    |                  |
|     | COLUMNS 👳 FILTER | RS 🔳 DENSITY Q SEARCI | 4                 |                   |               |                 |                  |                      |                             |          |                                                               | Ø MARK             | AS COMPLETE      |
|     | Reminder         | Vehicle / Driver      | Туре              | Settings          | Reminder Time | Current Value   | Valid Until      | Last Completed       | Completion                  | Status   | Comment                                                       | Completion Comment | Actions          |
|     | Service          | RUCEESG               | Distance          | 5 km              | 2 km          | 412 992 km      |                  | 413 050 km           |                             | Valid    | test                                                          |                    | ø                |
|     | Service          | SK7773D               | Date              |                   | 0 days        | 0 days          |                  | 0 days               |                             | Expired  | FTW-9110 , validate if<br>status ' Expiring ' is<br>displayed |                    | ø                |
|     | Service          | CNSTEST               | Hours of Operatio | n                 |               | 0 hours         |                  | 0 hours              |                             | Valid    |                                                               |                    | ø                |
|     | Service          | CNSTEST               | Hours of Operatio | n                 |               | 0 hours         |                  | 0 hours              | 2 hours                     | Complete |                                                               |                    | ø                |
|     | Service          | CNSTEST               | Date              |                   |               | 0 days          |                  | 0 days               | -77 days                    | Complete |                                                               | today's date 1003  | ø                |
|     | Service          | CNSTEST               | Distance          | 5 km              |               | 1 000 003 km    |                  | 1 000 003 km         | 400 km                      | Complete |                                                               | today's date 1003  | ø                |
|     | Service          | CNSTEST               | Date              |                   |               | 0 days          |                  | 0 days               | -75 days                    | Complete |                                                               |                    | ø                |
|     | Service          | CN5TEST               | Distance          | 5 km              |               | 1 000 003 km    |                  | 1 000 003 km         | 300 km                      | Complete |                                                               |                    | ø                |
|     | Registration     | JUV7245               | Hours of Operatio | n                 |               | 412 hours       |                  | 390 hours            |                             | Valid    |                                                               |                    | ø                |
|     | Registration     | JUV7245               | Distance          |                   |               | 55 298 km       |                  | 52.827 km            |                             | Expired  |                                                               |                    | ø                |
|     | Registration     | JUR3312               | Hours of Operatio | n                 |               | 182 hours       |                  | 182 hours            |                             | Valid    |                                                               | 1-12 of 179        | ø                |
|     | una aerecteu     |                       |                   |                   |               |                 |                  |                      |                             |          |                                                               | 1 12011/9          | <u> </u>         |

Możesz łatwo oznaczyć wiele przypomnień jako ukończone w sekcji Lista.

- 1. Wybierz przypomnienia, które chcesz oznaczyć jako ukończone
- 2. Wybierz

| Â     | CARTRACK                    | 🔰 🖽 🙆<br>ap List Dashboard | 년 년년<br>d Reports New Rep | orts MiFleet | 🗲 🛗 🏧<br>Delivery Carpool V | If a second second seco | Alert Centre RUC | Coaching Mai | Marta<br>Intenance Admin |          | ¢                                                             | a a a a a a a a a a a a a a a a a a a | CARTRACK TECHNOL<br>CART00003 |
|-------|-----------------------------|----------------------------|---------------------------|--------------|-----------------------------|----------------------------------------------------------------------------------------------------|------------------|--------------|--------------------------|----------|---------------------------------------------------------------|---------------------------------------|-------------------------------|
| Rem   | inders<br>eet overview driv | ERS OVERVIEW               | T                         |              |                             | <b>F</b>                                                                                                    |                  |              | 7                        |          |                                                               |                                       |                               |
|       | Reminder                    | Vehicle / Driver           | Туре                      | Settings     | Reminder Time               | Mark as comp                                                                                                    | plete            |              | leted Completion         | Status   | Comment                                                       | Completion Comment                    | AS COMPLETE                   |
|       | Service                     | RUCEESG                    | Distance                  | 5 km         | 2 km                        |                                                                                                    |                  |              | n                        | Valid    | test                                                          |                                       | ø                             |
|       | Service                     | SK7773D                    | Date                      |              | 0 days                      | Service                                                                                                    |                  |              |                          | Expired  | FTW-9110 , validate if<br>status ' Expiring ' is<br>displayed |                                       | ø                             |
|       | Service                     | CNSTEST                    | Hours of Operation        |              |                             | 2023/12/19                                                                                                    |                  |              |                          | Valid    |                                                               |                                       | ø ,                           |
|       | Service                     | CNSTEST                    | Hours of Operation        |              |                             | Mileage (km)                                                                                                    |                  |              | 2 hours                  | Complete |                                                               |                                       |                               |
|       | Service                     | CN5TEST                    | Date                      |              |                             | CNSTEST                                                                                                    |                  |              | -77 days                 | Complete |                                                               | today's date 1003                     |                               |
|       | Service                     | CNSTEST                    | Distance                  | 5 km         |                             | Hours                                                                                                    |                  |              | km 400 km                | Complete |                                                               | today's date 1003                     |                               |
|       | Service                     | CNSTEST                    | Date                      |              |                             | Comment (Option                                                                                                    | inal)            |              | -75 days                 | Complete |                                                               |                                       |                               |
|       | Service                     | CN5TEST                    | Distance                  | 5 km         |                             |                                                                                                    | CL               | OSE CONFIRM  | km 300 km                | Complete |                                                               |                                       |                               |
|       | Registration                | JUV7245                    | Hours of Operation        |              |                             | 412 hours                                                                                                    |                  | 390 hours    |                          | Valid    |                                                               |                                       | ø                             |
|       | Registration                | JUV7245                    | Distance                  |              |                             | 55 298 km                                                                                                    |                  | 52 827 km    |                          | Expired  |                                                               |                                       | ø                             |
| 3 row | Registration<br>/s selected | JUR3312                    | Hours of Operation        |              |                             | 182 hours                                                                                                    |                  | 182 hours    |                          | Valid    |                                                               | 1-12 of 179   <                       | ୍ଡ<br>< > >।                  |

- 3. Potwierdź datę zakończenia przypomnień
- 4. Wszystkie przypomnienia, które zostaną oznaczone jako ukończone, są wymienione zgodnie z ich pojazdem/kierowcą

5. Kliknij POTWIERDŹ, aby zakończyć proces, lub kliknij przycisk **ZAMKNIJ**, aby go anulować.